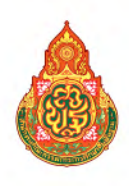

# <sub>คู่มือการดำเนินวาน</sub> คัดกรอวนักเรียนยากจน ในพื้นที่ 10 จัวหวัด พ.ศ.2559

ภายใต้โครงการ

พัฒนาระบบสารสนเทศเพื่อหลักประกันโอกาสทางการเรียนรู้ สำนักนโยบายและแผนการศึกษาขั้นพื้นฐาน สำนักงานคณะกรรมการการศึกษาขั้นพื้นฐาน กระทรวงศึกษาธิการ คู่มือการดำเนินวาน คัดกรอวนักเรียนยากจน ในพื้นที่ 10 จัวหวัด พ.ศ.2559

ภายใต้โครงการ พัฒนาระบบสารสนเทศเพื่อหลักประกันโอกาสทางการเรียนรู้

> สำนักนโยบายและแผนการศึกษาขั้นพื้นฐาน สำนักงานคณะกรรมการการศึกษาขั้นพื้นฐาน กระทรวงศึกษาธิการ

# ช่องทางการติดต่อ

#### หากมีข้อสงสัยหรือปัญหาการจัดเก็บข้อมูลคัดกรองนักเรียนยากจน สามารถสอบถามจากใคร?

1. สอบถามเกี่ยวกับแบบ นร.01 และ นร.02:

| นางสาวณัฐชา ก๋องแก้ว            | นางสาวดลภัค ชัยบุตร       |
|---------------------------------|---------------------------|
| โทรศัพท์: 093-2136299           | โทรศัพท์: 093-2134768     |
| E-mail: k.natchaa@gmail.com     | E-mail: dcmuay@gmail.com  |
| นางสุดาพร ปานกลิ่น              | นายพงศ์ทัศ วนิชานันท์     |
| โทรศัพท์: 081-1988398           | โทรศัพท์: 081-8252860     |
| E-mail: sodapan0518@hotmail.com | E-mail: pongtat@gmail.com |

#### 2. สอบถามการใช้โทรศัพท์เคลื่อนที่หรือแท็บเล็ตในการสำรวจ:

| นางสาวสุนันท์ ธาติ           | นายพิชญา แสนคำ               |
|------------------------------|------------------------------|
| โทรศัพท์: 095-4712848        | โทรศัพท์: 095-9784547        |
| E-mail: cct.nuteam@gmail.com | E-mail: cct.nuteam@gmail.com |

#### 3. สอบถามการบันทึกผลการสำรวจผ่านเว็ปแอปพลิเคชัน:

| นางสาวสุนันท์ ธาติ           | นายพิชญา แสนคำ               |
|------------------------------|------------------------------|
| โทรศัพท์: 095-4712848        | โทรศัพท์: 095-9784547        |
| E-mail: cct.nuteam@gmail.com | E-mail: cct.nuteam@gmail.com |

#### 4. ติดต่อสพฐ. ผู้ดูแลโครงการ: นางสาวลิลิน ทรงผาสุข

| นางเบญจวรรณ ดวงใจ           | นางสาวลิลิน ทรงผาสุก         |
|-----------------------------|------------------------------|
| โทรศัพท์: 081-2661637       | โทรศัพท์: 081-4963978        |
| E-mail: ben2548@hotmail.com | E-mail: suksan_rin@yahoo.com |

#### 5. ติดต่อ สพท. ผู้ประสานงาน: ดูเพิ่มเติมได้ที่ cct.thaieduforall.org

#### ลิงค์เพื่อการเข้าใช้งานระบบ และแหล่งข้อมูล

- เว็บไซด์ระบบคัดกรองนักเรียนยากจน cct.thaieduforall.org
   (แบบคัดกรอง คู่มือการดำเนินงาน วิดีโอแนะนำการใช้แอปพลิเคชัน และกระดานถามตอบ)
- 2. สามารถดาวน์โหลด แอปพลิเคชันได้ที่
  - ระบบ iOS: ค้นหาแอป "ทุนยากจน" ที่ App Store
  - ระบบ Android: ค้นหาแอป "ทุนยากจน" ที่ Play Store
- 3. ช่องทางการติดต่อและประชาสัมพันธ์ www.facebook.com/cctthailand

# คำนำ

สำนักงานคณะกรรมการการศึกษาขั้นพื้นฐานร่วมมือกับสำนักงานส่งเสริมสังคมแห่ง การเรียนรู้และคุณภาพเยาวชน (สสค.) มหาวิทยาลัยนเรศวร และมหาวิทยาลัยธรรมศาสตร์ เพื่อดำเนินงานโครงการพัฒนาระบบสารสนเทศเพื่อหลักประกันโอกาสทางการเรียนรู้ โดยมีวัตถุประสงค์ เพื่อพัฒนาแนวทางคัดกรองนักเรียนยากจนที่อยู่ในระบบการศึกษา โดยทดลองนำร่องในพื้นที่ 10 จังหวัด ก่อนขยายผลการดำเนินงานครอบคลุมทุกจังหวัด

สำนักงานคณะกรรมการการศึกษาขั้นพื้นฐานและคณะที่ปรึกษา จึงได้จัดทำเอกสาร คู่มือการดำเนินงานคัดกรองนักเรียนยากจนในพื้นที่ 10 จังหวัด เนื้อหาประกอบด้วย 3 ส่วน ได้แก่ ส่วนที่ 1 คู่มือการดำเนินงานคัดกรองนักเรียนยากจนในพื้นที่ 10 จังหวัด ส่วนที่ 2 คู่มือ การใช้โทรศัพท์เคลื่อนที่หรือแท็บเล็ตในการสำรวจ และส่วนที่ 3 คู่มือการบันทึกผลการสำรวจ ผ่านเว็ปแอปพลิเคชันเพื่อให้โรงเรียนและสำนักงานเขตพื้นที่การศึกษาใช้เป็นแนวทางดำเนินงาน ให้บรรลุวัตถุประสงค์

(นายการุณ สกุลประดิษฐ์) เลขาธิการคณะกรรมการการศึกษาขั้นพื้นฐาน

# สารบัญ

| คำนำ                                                                        | 2  |  |  |  |
|-----------------------------------------------------------------------------|----|--|--|--|
| ส่วนชื่ 1 และอาการการการการการการการการการการการการการ                      | -  |  |  |  |
| ~ ~ ~ ~ ~ ~ ~ ~ ~ ~ ~ ~ ~ ~ ~ ~ ~ ~ ~                                       | 5  |  |  |  |
| 1. หลักการและเหตุผล                                                         | 6  |  |  |  |
| <ol><li>สภาพและปัญหาการดำเนินงานการช่วยเหลือนักเรียนยากจนของ สพฐ.</li></ol> | 6  |  |  |  |
| ที่ดำเนินการอยู่ในปัจจุบัน                                                  |    |  |  |  |
| 3. เป้าหมาย                                                                 | 7  |  |  |  |
| 4. ระยะเวลาของการจัดเก็บข้อมูล                                              | 7  |  |  |  |
| <ol> <li>หลักเกณฑ์และเอกสารประกอบการพิจารณา</li> </ol>                      | 7  |  |  |  |
| 6. นิยาม                                                                    | 15 |  |  |  |
| <ol> <li>ค่ำอธิบายเพิ่มเติมในการกรอกข้อมูล</li> </ol>                       | 15 |  |  |  |
| 8. แนวทางการดำเนินงาน                                                       | 17 |  |  |  |
| 9. คำถามที่พบบ่อย                                                           | 18 |  |  |  |
|                                                                             |    |  |  |  |
| ส่วนที่ 2 คู่มือการใช้โทรศัพท์เคลื่อนที่หรือแท็บเล็ตในการสำรวจ 19           |    |  |  |  |
|                                                                             |    |  |  |  |
| ส่วนที่ 3 คู่มือการบันทึกผลการสำรวจผ่านเว็บแอปพลิเคชัน 3                    |    |  |  |  |

# <u>ส่วนที่ 1</u>

แนวทามการดำเนินมาน คัดกรอมนักเรียนยากจน ในพื้นที่ 10 จัมหวัด พ.ศ. 2559

#### 1. หลักการและเหตุผล

สำนักงานคณะกรรมการการศึกษาขั้นพื้นฐานและคณะที่ปรึกษา ได้ดำเนินการพัฒนาแนวทางคัดกรอง นักเรียนยากจนที่อยู่ในระบบการศึกษา เพื่อให้นักเรียนยากจนที่สมควรได้รับการช่วยเหลือตามเกณฑ์ได้รับ การช่วยเหลือทุกคน

สำนักงานคณะกรรมการการศึกษาขั้นพื้นฐานดำเนินโครงการสนับสนุนค่าใช้จ่ายในการจัดการศึกษา ตั้งแต่ระดับอนุบาลจนจบการศึกษาขั้นพื้นฐาน ซึ่งสร้างและกระจายโอกาสทางการศึกษาในสังคมไทย สร้างความเสมอภาคและความเป็นธรรมให้เกิดขึ้นแก่ประชากรทุกกลุ่ม รวมถึงผู้ยากไร้ ผู้ด้อยโอกาส ผู้พิการ ผู้บกพร่องทางกายและ การเรียนรู้ รวมทั้งชนกลุ่มน้อย อย่างไรก็ตาม การดำเนินงานเพื่อช่วยเหลือนักเรียน ยากจนยังมีข้อจำกัดด้านสารสนเทศที่สามารถใช้คัดกรองนักเรียนยากจนที่ตรงกับสภาพความเป็นจริง และ สอดคล้องกับเกณฑ์ความช่วยเหลือคนยากจนของหน่วยงานอื่น การขาดข้อมูลและสารสนเทศที่จำเป็น ส่งผลให้การช่วยเหลือไม่ครบถ้วนทุกคนที่จำเป็น

# สภาพและปัญหาการดำเนินงานการช่วยเหลือนักเรียนยากจน งองสพฐ. ที่ดำเนินการอยู่ในปัจจุบัน

สพฐ. ได้จัดสรรงบประมาณงบเงินอุดหนุน ประเภทเงินอุดหนุนทั่วไป เป็นค่าใช้จ่ายในการจัดการศึกษา ขั้นพื้นฐาน รายการค่าจัดการเรียนการสอน (เงินอุดหนุนปัจจัยพื้นฐานสำหรับนักเรียนยากจน) โดยจัดสรรให้แก่ สถานศึกษาที่มีนักเรียนยากจนที่ผู้ปกครองมีรายได้ต่อครัวเรือนไม่เกิน 40,000 บาทต่อปี เพื่อจัดหาปัจจัยพื้นฐาน ที่จำเป็นต่อการดำรงชีวิตและเพิ่มโอกาสทางการศึกษา โดยโรงเรียนใช้จ่ายงบประมาณลักษณะแบบถัวจ่าย ค่าหนังสือและอุปกรณ์การเรียน ค่าเสื้อผ้า เครื่องแต่งกายนักเรียน ค่าอาหารกลางวัน และค่าพาหนะ ในการเดินทาง หรือจ่ายเป็นเงินสดให้กับนักเรียนที่ยากจนระดับชั้นประถมศึกษาปีที่ 1 ถึงชั้นมัธยมศึกษาปีที่ 3 ให้มีโอกาสได้รับการศึกษาและสามารถศึกษาจนจบการศึกษาภาคบังคับ

ผลการสำรวจจำนวนเด็กนักเรียนยากจนที่อยู่ในโรงเรียนสังกัดสพฐ. ในฐานข้อมูล DMC ปีการศึกษา 2557 พบว่า จากนักเรียนในระบบประมาณ 7.5 ล้านคน มีจำนวนนักเรียนยากจนระดับประถมศึกษา 2.4 ล้านคน คิดเป็นร้อยละ 75.5 ของนักเรียนประถมศึกษา และมีจำนวนนักเรียนยากจนระดับมัธยมศึกษาตอนต้น 1.2 ล้านคน คิดเป็นร้อยละ 68.7 ของนักเรียนม.ต้น

สพฐ.มีการช่วยเหลือนักเรียนยากจนในระบบการศึกษาภาคบังคับ ผ่าน "เงินอุดหนุนปัจจัยพื้นฐานสำหรับ นักเรียนยากจน" ให้แก่นักเรียนประถม จำนวน 1,000 บาท/คน/ปี ไม่เกินร้อยละ 40 ของนักเรียนประถมทั้งหมด และอุดหนุนให้แก่นักเรียนม.ต้น จำนวน 3,000 บาท/คน/ปี ไม่เกินร้อยละ 30 ของนักเรียน ม.ต้นทั้งหมด โดยใช้งบประมาณทั้งสิ้น 2,500 ล้านบาท จากแนวทางการจัดสรรนี้ทำให้มีนักเรียนยากจนได้รับการช่วยเหลือ เพียง 1.6 ล้านคน เหลืออีกราว 2 ล้านคนที่แจ้งขอรับการอุดหนุน แต่ไม่ได้รับการจัดสรรเงินดังกล่าว

#### 3. เป้าหมาย

คัดกรองนักเรียนยากจนชั้นประถมศึกษาปีที่ 1 ถึงชั้นมัธยมศึกษาปีที่ 3 ที่ปรากฏอยู่ในระบบ DMC ของ โรงเรียนสังกัดสพฐ.ในพื้นที่ 10 จังหวัดครอบคลุม 4 ภูมิภาค ประกอบไปด้วย

- ภาคเหนือ ได้แก่ น่าน เชียงราย และแม่ฮ่องสอน
- ภาคตะวันออกเฉียงเหนือ ได้แก่ อุดรธานี นครพนม และนครราชสีมา
- ภาคกลาง ได้แก่ จันทบุรี และกาญจนบุรี
- ภาคใต้ ได้แก่ ตรัง และภูเก็ต

#### 4. ระยะเวลางองการจัดเก็บง้อมูล

- เดือนกันยายน ถึงเดือนตุลาคม 2559

# 5. หลักเกณฑ์และเอกสารประกอบการพิจารณา

#### 5.1 หลักเกณฑ์การคัดกรองนักเรียนยากจน

ประกอบด้วย 2 หลักเกณฑ์ คือ เกณฑ์รายได้ และเกณฑ์สถานะครัวเรือนของนักเรียน (แบบ นร.01) โดยมีรายละเอียดดังนี้

เกณฑ์รายได้ กำหนดให้รายได้เฉลี่ยของครัวเรือนไม่เกิน 3,000 บาทต่อคนต่อเดือน

- เกณฑ์สถานะครัวเรือน ดังต่อไปนี้
  - 2.1 ครอบครัวมีภาระพึ่งพิง ได้แก่ ในครอบครัวมีคนพิการ หรือผู้สูงอายุเกิน 60 ปี หรือมีคนอายุ 15-65 ปี ว่างงาน (ที่ไม่ใช่นักเรียน/นักศึกษา) หรือเป็นพ่อแม่เลี้ยงเดี่ยว
  - 2.2 สภาพที่อยู่อาศัย สภาพบ้านชารุดทรุดโทรม หรือบ้านทำจากวัสดุพื้นบ้าน เช่น ไม้ไผ่ ใบจาก หรือ วัสดุเหลือใช้ หรืออยู่บ้านเช่า หรือไม่มีห้องส้วมในที่อยู่อาศัยและบริเวณ
  - 2.3 ไม่มีรถยนต์ส่วนบุคคล หรือรถปิกอัพ หรือรถบรรทุกเล็ก หรือรถตู้ หรือรถไถ/เกี่ยวข้าว/รถอีแต๋น/รถ อื่นๆ ประเภทเดียวกัน
  - 2.4 เป็นเกษตรกรที่มีที่ดินทำกิน (รวมเช่า) ไม่เกิน 1 ไร่ หรือไม่มีที่ดินเป็นของตนเอง

#### 5.2 เอกสารประกอบการพิจารณา

มีทั้งหมด 2 แบบ ดังนี้

1. แบบขอรับทุนการศึกษานักเรียนยากจน (แบบ นร. 01)

- มี 2 หน้า หน้าแรก เป็นแบบสำรวจรายได้ของครัวเรือนและสถานะของครัวเรือน และหน้าที่สอง
   เป็นแบบแนบภาพถ่ายบ้านนักเรียนที่ได้รับการเยี่ยมบ้าน
- แบบ นร. 01 นี้ ให้ครูหรือผู้อำนวยการรับรองข้อมูล ทั้งนี้ต้องแนบภาพถ่ายบ้านนักเรียน จำนวน 2 ภาพ คือ รูปที่ 1 ภาพถ่ายสภาพบ้านนักเรียน(มีหลังคาและฝาบ้านด้วย) และรูปที่ 2 ภาพถ่ายภายในบ้านนักเรียน โดยให้ ผู้อำนวยการโรงเรียนหรือครูในโรงเรียนเป็นผู้รับรอง

 แบบรับรองสถานะของครัวเรือนนักเรียน (แบบ นร. 02) เป็นแบบรับรองสถานะของครัวเรือน นักเรียนโดยบุคคลภายนอก ซึ่งประกอบด้วย นายกองค์กรปกครองส่วนท้องถิ่น หรือกำนัน หรือผู้ใหญ่บ้าน หรืออสม. หรืออพม. การกรอกแบบนร. 02 ให้กรอกรับรองเฉพาะกรณีนักเรียนที่ครอบครัวมีรายได้เฉลี่ยไม่เกิน 3,000 บาทต่อคนต่อเดือนหรือไม่เกิน 36,000 บาทต่อคนต่อปี

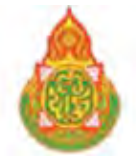

|           | S                               | โรงเรีย   | น                                                     |                                        | ສ                                                     | พป./สพม                                       |                                                                                                    |                                                                   |                                    |
|-----------|---------------------------------|-----------|-------------------------------------------------------|----------------------------------------|-------------------------------------------------------|-----------------------------------------------|----------------------------------------------------------------------------------------------------|-------------------------------------------------------------------|------------------------------------|
| 1. ชื่อ'  | นักเรียน                        |           |                                                       |                                        | นามสกล                                                |                                               |                                                                                                    | ชั้น                                                              |                                    |
| เลข       | เที่บัตรประชาร                  | ชน        |                                                       |                                        |                                                       |                                               |                                                                                                    |                                                                   |                                    |
| ชื่อเ     | ผู้ปกครองนักเรื                 | รี่ยน     |                                                       | นาม                                    | เสกุล                                                 |                                               | ความสัมพันธ์กับนักเรียน                                                                               | การศึกษา                                                          | ଶ୍ୱଏଶ୍ବ                            |
| เลข       | เที่บัตรประชาว                  | ชน        |                                                       |                                        |                                                       |                                               | 🗌 เคยลงทะเบียนเพื่อสวัส                                                                               | ดิการแห่งรัฐ (ลงทะเ                                               | เบียนคนจน                          |
| 2. จำเ    | นวนสมาชิกใน                     | ครัวเรื่อ | น (รวมตัวนักเรียน)                                    |                                        | คน มีราย                                              | เละเอียดดังนี้                                |                                                                                                    |                                                                   |                                    |
|           |                                 |           | ดกามพิการทาง                                          |                                        | รายได้เฉ                                              | เลี่ยต่อเดือนเ                                | เยกตามประเภท (บาท/เดือน)                                                                              |                                                                   |                                    |
| คนที่     | ความ<br>สัมพันธ์กับ<br>นักเรียน | อายุ      | ร่างกาย/สติ<br>ปัญญา(ใส่<br>เครื่องหมาย ✔<br>หรือ – ) | ค่าจ้าง<br>เงิน<br>เดือน               | ประกอบอาชีพ<br>ทางการเกษตร<br>(หลังหัก<br>ค่าใช้จ่าย) | ธุรกิจส่วน<br>ตัว (หลัง<br>หักค่าใช้<br>จ่าย) | สวัสดิการจากรัฐ/เอกชน<br>(เงินบำนาญ, เปี้ยผู้สูงอายุ,<br>อุดหนุนเด็กแรกเกิด,<br>อุดหนุนคนพิการ, อื่นๆ | รายได้จากแหล่ง<br>อื่น (เงินโอน, ค่า<br>เช่า, ดอกเบี้ย,<br>อื่นๆ) | รายได้<br>รวม<br>เฉลียต่อ<br>เดือน |
| 1         |                                 |           |                                                       |                                        |                                                       |                                               |                                                                                                    |                                                                   |                                    |
| 2         |                                 |           |                                                       |                                        |                                                       |                                               |                                                                                                    |                                                                   |                                    |
| 3         |                                 |           |                                                       |                                        |                                                       |                                               |                                                                                                    |                                                                   |                                    |
| 4         |                                 |           |                                                       |                                        |                                                       |                                               |                                                                                                    |                                                                   |                                    |
| 5         |                                 |           |                                                       |                                        |                                                       |                                               |                                                                                                    |                                                                   |                                    |
| 6         |                                 |           |                                                       |                                        |                                                       |                                               |                                                                                                    |                                                                   |                                    |
| 7         |                                 |           |                                                       |                                        |                                                       |                                               |                                                                                                    |                                                                   |                                    |
| 8         |                                 |           |                                                       |                                        |                                                       |                                               |                                                                                                    |                                                                   |                                    |
| 9         |                                 |           |                                                       |                                        |                                                       |                                               |                                                                                                    |                                                                   |                                    |
| 10        |                                 |           |                                                       |                                        |                                                       |                                               |                                                                                                    |                                                                   |                                    |
| รวมราย    | ปได้ครัวเรือน (รา               | ายการที   | 1 - 10)                                               |                                        | 2                                                     | Q,                                            |                                                                                                    |                                                                   |                                    |
| รายได้ค   | ารัวเรือนเฉลียต่า               | อคน (รว:  | มรายได้ครัวเรือน หา                                   | รด้วยจำนวง                             | นสมาชิกทั้งหมด จา                                     | กข้อ 2)                                       |                                                                                                    |                                                                   |                                    |
| 3. สถาเ   | เะของครัวเรือเ                  | เ กรอกเ   | ฉพาะบุคคลที่อาศัย                                     | ในบ้านปัจ <sup>ะ</sup>                 | จุบัน <u>(ใส่เครื่องหมา</u>                           | <u>ย X เฉพาะข้อ</u>                           | เที่ตรงกับความเป็นจริง เลือกได้                                                                       | <u> </u>                                                          | )                                  |
| 3.1 P     | ารัวเรือนมีภาร                  | ะพึ่งพิง  | ดังนี้ 🗌 มี<br>🗌 เ                                    | มีคนพิการ<br>ป็นพ่อแม่เ                | ลี้ยงเดี่ยว                                           | มีผู้สูงอายุเกี<br>  มีคนอายุ 15              | โน 60 ปี<br>5-65 ปี ว่างงานเที่ไม่ใช่นักเรีย                                                          | น/นักศึกษา)                                                       |                                    |
| 3.2 %     | งภาพที่อยู่อาศ                  | โย        |                                                       | ป็นบ้านเช่<br>งภาพบ้าน•<br>ม่มีห้องส้ว | า<br>ชำรุดทรุดโทรม หรื<br>มในที่อยู่อาศัยและ          | อบ้านทำจาก<br>ะบริเวณ                         | วัสดุพื้นบ้าน เช่น ไม้ไผ่ ใบจา                                                                        | กหรือวัสดุเหลือใช้                                                |                                    |
| 2.2 e     | าาาพาหาราค                      | งครจาบ    | ครั้า                                                 |                                        | -                                                     |                                               |                                                                                                    |                                                                   |                                    |
| - 0.0     | รถยนต์ส่วนบุ                    | คคล       | 10 0                                                  |                                        | 2010                                                  |                                               | 🗌 ไม่มื                                                                                               |                                                                   |                                    |
| -         | รถปิกอัพ/รถบ                    | ปรรทุกเล่ | ล์ก/รถตู้                                             |                                        | i                                                     |                                               | 🗌 ไม่มี                                                                                               |                                                                   |                                    |
| -         | รถไถ/เกี่ยวข้า                  | เว/รถอี่แ | ต๋น/รถอื่นๆ ประเภา                                    | าเดียวกัน                              | ฉึ                                                    |                                               | 🗌 ไม่มี                                                                                               |                                                                   |                                    |
| 3.4 l     | ป็นเกษตรกรที่                   | มีที่ดินท | ้ำกิน (รวมเช่า)                                       |                                        | 🗌 ไม่เกิเ                                             | ม 1 ไร่                                       | 🗌 ไม่มีที่ดิ                                                                                          | นเป็นของตนเอง                                                     |                                    |
| 4. ผู้ปกเ | ครองประสงค์ <sup>6</sup>        | าะรับเงิเ | มทุนการศึกษานักเรี                                    | ยนยากจน                                | 🗌 ด้วยต                                               | นเองที่โรงเรีย                                | น 🗌 ผ่านบัญ                                                                                           | บูชีธนาคาร                                                        |                                    |
|           |                                 |           |                                                       |                                        |                                                       |                                               | ขอรับรองว่าข้อมูลดังกล่าวเร็                                                                          | ในจริง                                                            |                                    |
|           |                                 |           |                                                       |                                        | ्रव                                                   |                                               | (11808 I                                                                                              |                                                                   |                                    |
|           |                                 |           |                                                       |                                        | ลงช                                                   | ยผูบกาครอง/ผู                                 | เมทน                                                                                                  |                                                                   |                                    |
|           |                                 |           |                                                       |                                        |                                                       |                                               | v                                                                                                    | 1                                                                 |                                    |

# ภาพถ่ายบ้านนักเรียนที่ได้รับการเยี่ยมบ้าน

ชื่อ - นามสกุล นักเรียน.....

## รูปที่ 1 ภาพถ่ายสภาพบ้านนักเรียน

มีหลังคาและมีฝาบ้านด้วย

## รูปที่ 2 ภาพถ่ายภายในบ้านนักเรียน

#### ขอรับรองว่าข้อมูล และภาพถ่ายบ้านของนักเรียนเป็นความจริง

| (ลงชื่อ) |          |                      |
|----------|----------|----------------------|
| (        |          | )                    |
|          |          |                      |
| ต่ำแหน่ง | (ครูหรือ | ผู้อำนวยการโรงเรียน) |
| วันที่   | เดือน    | พ.ศ                  |

# แบบรับรองสถานะของครัวเรือนนักเรียน

| ผู้รับรอง              |                                   |                            |
|------------------------|-----------------------------------|----------------------------|
| ข้าพเจ้า (นาย/นาง/นาง  | งสาว)                             |                            |
| ตำแหน่ง                | 🗆 นายกองค์กรปกครองส่วนท้องถิ่น    | 🗌 กำนัน                    |
|                        | 🗆 ผู้ใหญ่บ้าน, ผู้ช่วยผู้ใหญ่บ้าน | 🗌 อสม.                     |
|                        | 🗌 อพม.                            |                            |
| ขอรับรองว่า (ด.ช./ด.ถู | I./นาย/น.ส.)                      | มีสถานะของครัวเรือน ดังนี้ |

| ข้อมูลสถานะของครัวเรือน<br>(ให้ผู้รับรองเลือกสถานะครัวเรือน ตามข้อเท็จจริงให้ครบถ้วน เลือกได้มากกว่า 1 รายการ)                                                                             |
|----------------------------------------------------------------------------------------------------|
| <ul> <li>ครัวเรือนมีภาระพึ่งพิง ได้แก่ ในครอบครัวมีคนพิการ หรือผู้สูงอายุเกิน 60 ปี หรือคนว่างงานอายุ</li> <li>15-65 ปี (ที่ไม่ใช่นักเรียน/นักศึกษา) หรือเป็นพ่อแม่เลี้ยงเดี่ยว</li> </ul> |
| สภาพที่อยู่อาศัยเป็นบ้านเช่า หรือสภาพชารุดทรุดโทรม หรือบ้านทำจากวัสดุพื้นบ้าน เช่น ไม้ไผ่<br>ใบจากหรือวัสดุเหลือใช้ หรือไม่มีห้องส้วมในที่อยู่อาศัยและบริเวณ                               |
| ไม่มีรถยนต์ส่วนบุคคล หรือรถปิกอัพ หรือรถบรรทุกเล็ก หรือรถตู้ หรือรถไถ/เกี่ยวข้าว/รถอีแต๋น/รถ<br>อื่นๆ ในประเภทเดียวกัน                                                                     |
| 🔲 เป็นเกษตรกรที่มีที่ดินทำกิน (รวมเช่า) ไม่เกิน 1 ไร่ หรือไม่มีที่ดินทำกินเป็นของตนเอง                                                                                                    |
|                                                                                                    |

| (ลงชื่อ) |        |     |
|----------|--------|-----|
| (        |        | )   |
| วันที่   | .เดือน | พ.ศ |

#### ตัวอย่างการกรอกแบบ นร.01 และ นร.02

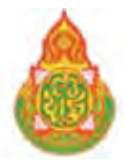

แบบขอรับทุนการศึกษานักเรียนยากจน

แบบ นร. 01 หน้า 1

|  |  | โรงเรียน | บ้านแม่โมงเย้า |  | สพป./สพม | เชี่ยงราย | เขต | 2 |
|--|--|----------|----------------|--|----------|-----------|-----|---|
|--|--|----------|----------------|--|----------|-----------|-----|---|

| 1. | ชื่อนักเรียน           | ด.ช.มาโนตน์       | นามสกุล   | .มากมาย                     | . ชั้นป.1/1               |
|----|------------------------|-------------------|-----------|-----------------------------|---------------------------|
|    | เลขที่บัตรประชาชน      | 091212121         | 2 1 2 1   |                             |                           |
|    | ชื่อผู้ปกครองนักเรียน. | ปียะฉัตร นามสกุล  | เสือทองคำ | ความสัมพันธ์กับนักเรียนบิด  | กา การศึกษาสูงสุด ม.4     |
|    | เลขที่บัตรประชาชน      | 1 2 3 4 5 6 7 8 9 | 1 2 3 4   | 🖌 เคยลงทะเบียนเพื่อสวัสดิกา | ารแห่งรัฐ (ลงทะเบียนคนจน) |

|         | ความพิการทาง รายได้เฉลี่ยต่อเดือนแยกตามประเภท (บาท/เดี |          |                                                       |                          |                                                       | .ยกตามประเภท (บาท/เดือน)                      |                                                                                                    | <u></u><br>И У                                                    |                                    |
|---------|--------------------------------------------------------|----------|-------------------------------------------------------|--------------------------|-------------------------------------------------------|-----------------------------------------------|----------------------------------------------------------------------------------------------------|-------------------------------------------------------------------|------------------------------------|
| คนที่   | ความ<br>สัมพันธ์กับ<br>นักเรียน                        | อายุ     | ร่างกาย/สติ<br>ปัญญา(ใส่<br>เครื่องหมาย ✔<br>หรือ – ) | ค่าจ้าง<br>เงิน<br>เดือน | ประกอบอาชีพ<br>ทางการเกษตร<br>(หลังหัก<br>ค่าใช้จ่าย) | ธุรกิจส่วน<br>ตัว (หลัง<br>หักค่าใช้<br>จ่าย) | สวัสดิการจากรัฐ/เอกชน<br>(เงินบำนาญ, เบียผู้สูงอายุ,<br>อุดหนุนเด็กแรกเกิด,<br>อุดหนุนคนพิการ, อื่น ๆ | รายได้จากแหล่ง<br>อื่น (เงินโอน, ค่า<br>เช่า, ดอกเบี้ย,<br>อื่นๆ) | รายเด<br>รวม<br>เฉลี่ยต่อ<br>เดือน |
| 1       | นักเรียน                                               | 10       | -                                                     | 0                        | 0                                                     | 0                                             | 0                                                                                                    | 0                                                                 | 0                                  |
| 2       | พ่อ                                                    | 58       | -                                                     | 3,000                    | 500                                                   | 0                                             | 0                                                                                                    | 500                                                               | 4,000                              |
| 3       | น้องชาย                                                | 3        | ✓                                                     | 0                        | 0                                                     | 0                                             | 800                                                                                                   | 0                                                                 | 800                                |
| 4       |                                                        |          |                                                       |                          |                                                       |                                               |                                                                                                    |                                                                   |                                    |
| 5       |                                                        |          |                                                       |                          |                                                       |                                               |                                                                                                    |                                                                   |                                    |
| 6       |                                                        |          |                                                       |                          |                                                       |                                               |                                                                                                    |                                                                   |                                    |
| 7       |                                                        |          |                                                       |                          |                                                       |                                               |                                                                                                    |                                                                   |                                    |
| 8       |                                                        |          |                                                       |                          |                                                       |                                               |                                                                                                    |                                                                   |                                    |
| 9       |                                                        |          |                                                       |                          |                                                       |                                               |                                                                                                    |                                                                   |                                    |
| 10      |                                                        |          |                                                       |                          |                                                       |                                               |                                                                                                    |                                                                   |                                    |
| รวมราย  | ปด้ครัวเรือน (รา                                       | ายการที่ | 1 - 10)                                               |                          |                                                       |                                               |                                                                                                    |                                                                   | 4,800                              |
| รายได้ค | ารัวเรือนเฉลี่ยต่ <b>ย</b>                             | อคน (รว: | มรายได้ครัวเรือน หา                                   | รด้วยจำนว                | นสมาชิกทั้งหมด จา                                     | กข้อ 2)                                       |                                                                                                    |                                                                   | 1,600                              |

สถานะของครัวเรือน กรอกเฉพาะบุคคลที่อาศัยในบ้านปัจจุบัน (ใส่เครื่องหมาย X เฉพาะข้อที่ตรงกับความเป็นจริง เลือกได้มากกว่า 1 คำตอบ)

|    | 3.1 ครัวเรือนมีภาระพึ่งพิง ดังนี้                                                                                                    | 🛛 มีคนพิการ<br>🗙 เป็นพ่อแม่เลี้ยงเดี่ย                                                  | IJ              | 🗌 มีผู้สูงอายุเกิน 60 ปี<br>🗌 มีคนอายุ 15-65 ปี ว่างงาน | ตี่ไม่ใช่นักเรียน/นักศึกษา)         |
|----|----------------------------------------------------------------------------------------------------|-----------------------------------------------------------------------------------------|-----------------|---------------------------------------------------------|-------------------------------------|
|    | 3.2 สภาพที่อยู่อาศัย                                                                                                    | <ul> <li>เป็นบ้านเช่า</li> <li>สภาพบ้านชำรุดทรุ</li> <li>ไม่มีห้องส้วมในที่อ</li> </ul> | ุดโทร<br>ยู่อาศ | ม หรือบ้านทำจากวัสดุพื้นบ้าน เช่า<br>เัยและบริเวณ       | น ไม้ไผ่ ใบจากหรือวัสดุเหลือใช้     |
|    | <ul> <li>3.3 ยานพาหนะของครอบครัว</li> <li>รถยนต์ส่วนบุคคล</li> <li>รถปิกอัพ/รถบรรทุกเล็ก/รถตู้</li> <li>รถไถ/เกี่ยวข้าว/รถอีแต๋น/รถอื่นๆ 1</li> </ul> | ไระเภทเดียวกัน                                                                          |                 | <u>ಗೆ ಗೆ ಗೆ ಗೆ ಗೆ ಗೆ ಗೆ ಗೆ ಗೆ ಗೆ ಗೆ ಗೆ ಗೆ ಗ</u>         | ⊠ ไม่มี<br>⊠ ไม่มี<br>□ ไม่มี       |
|    | 3.4 เป็นเกษตรกรที่มีที่ดินทำกิน (รวมเช่                                                                                                    | ר)                                                                                      | Χ               | ไม่เกิน 1 ไร่                                           | 🗌 ไม่มีที่ดินเป็นของตนเอง           |
| 4. | ผู้ปกครองประสงค์จะรับเงินทุนการศึกษ                                                                                                    | านักเรียนยากจน                                                                          | X               | ด้วยตนเองที่โรงเรียน                                    | 🗌 ผ่านบัญชีธนาคาร                   |
|    |                                                                                                    |                                                                                         |                 | ขอรับรองว่าข้อ                                          | มูลดังกล่าวเป็นจริง                 |
|    |                                                                                                    |                                                                                         |                 | ลงชื่อผู้ปกครอง/ผู้แทนบีย<br>(นายาิ                     | ฉัตร เสือทองคำ<br> ยฉัตร เสือทองคำ) |

แบบ นร. 01 หน้า 2

# ภาพถ่ายบ้านนักเรียนที่ได้รับการเยี่ยมบ้าน

ชื่อ - นามสกุล นักเรียน......ด.ช.มาโนตน์ มากมาย .....

# รูปที่ 1 ภาพถ่ายสภาพบ้านนักเรียน

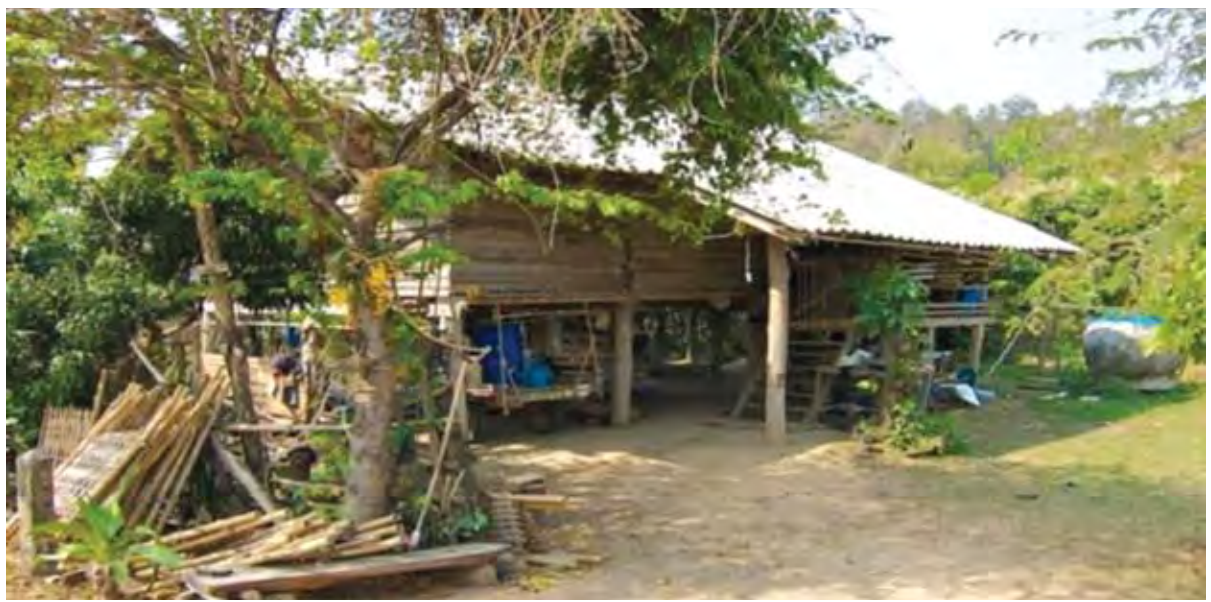

รูปที่ 2 ภาพถ่ายภายในบ้านนักเรียน

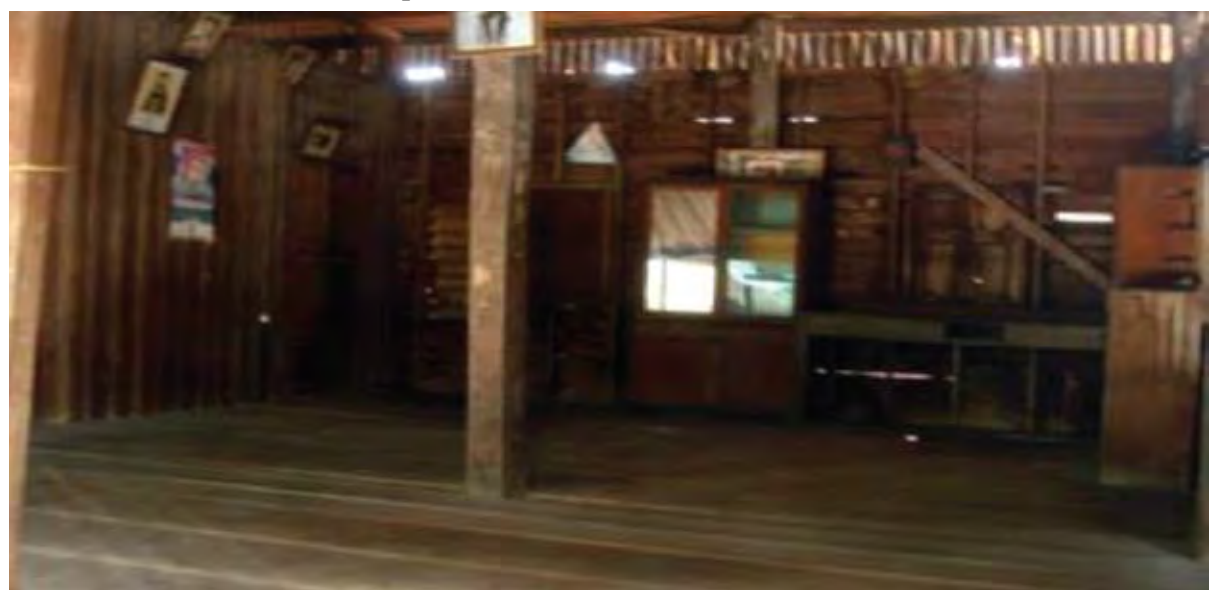

### ขอรับรองว่าข้อมูล และภาพถ่ายบ้านของนักเรียนเป็นความจริง

| (ลงชื่อ) เพชรจ้า   | มาดี                        |
|--------------------|-----------------------------|
| (เพชรจ้า           | มาดี)                       |
|                    |                             |
| ตำแหน่งครู(ค       | ารูหรือผู้อำนวยการโรงเรียน) |
| วันที่ 10 เดือน กั | นยายน พ.ศ. 2559             |

#### แบบรับรองสถานะของครัวเรือนนักเรียน

#### ผู้รับรอง

| ้ข้าพเจ้า     | นายประเสริฐ มากศรี           |              |                            |
|---------------|------------------------------|--------------|----------------------------|
| ตำแหน่ง       | 🗌 นายกองค์กรปกครองส่         | วนท้องถิ่น 🗌 | กำนัน                      |
|               | 🛛 ผู้ใหญ่บ้าน, ผู้ช่วยผู้ใหถ | ปู่บ้าน 🗌    | อสม.                       |
|               | 🗌 อพม.                       |              |                            |
| ขอรับรองว่า . | ด.ช.มาโนตน์ มากมาย           |              | มีสถานะของครัวเรือน ดังนี้ |

#### ข้อมูลสถานะของครัวเรือน

(ให้ผู้รับรองเลือกสถานะครัวเรือน ตามข้อเท็จจริงให้ครบถ้วน เลือกได้มากกว่า 1 รายการ)

- โ) ครัวเรือนมีภาระพึ่งพิง ได้แก่ ในครอบครัวมีคนพิการ หรือผู้สูงอายุเกิน 60 ปี หรือคนว่างงานอายุ
   15-65 ปี (ที่ไม่ใช่นักเรียน/นักศึกษา) หรือเป็นพ่อแม่เลี้ยงเดี่ยว
- สภาพที่อยู่อาศัยเป็นบ้านเช่า หรือสภาพชารุดทรุดโทรม หรือบ้านทำจากวัสดุพื้นบ้าน เช่น ไม้ไผ่
   ใบจากหรือวัสดุเหลือใช้ หรือไม่มีห้องส้วมในที่อยู่อาศัยและบริเวณ
- ไม่มีรถยนต์ส่วนบุคคล หรือรถปิกอัพ หรือรถบรรทุกเล็ก หรือรถตู้ หรือรถไถ/เกี่ยวข้าว/รถอีแต๋น/รถ
   อื่นๆ ในประเภทเดียวกัน
- 🗵 เป็นเกษตรกรที่มีที่ดินทำกิน (รวมเช่า) ไม่เกิน 1 ไร่ หรือไม่มีที่ดินทำกินเป็นของตนเอง

(ลงชื่อ)....นายประเสริฐ...มากศรี..... (....นายประเสริฐ...มากศรี.....) วันที่...30.... เดือน ...กันยายน.... พ.ศ. 2559.

#### <u>6. นิยาม</u>

จำนวนสมาชิกในครัวเรือน หมายถึง จำนวนสมาชิกทั้งหมด ของครัวเรือน (มีชื่ออยู่ในทะเบียนบ้าน หรือไม่ก็ได้) ทั้งหมดที่อาศัยอยู่ในบ้านเดียวกัน จัดหาหรือใช้สิ่งอุปโภค บริโภคอันจำเป็นแก่การครองชีพร่วมกัน โดยบุคคลเหล่านั้นอาจเป็นญาติ หรือไม่เป็นญาติกันก็ได้ ไม่นับสมาชิกที่ไปทำงานที่อื่นโดยไม่ได้กลับมาพักนอน ที่บ้านเกิน 3 เดือนในรอบ 12 เดือนที่ผ่านมา (ระยะเวลานับจากเดือนก่อนเดือนสัมภาษณ์ย้อนหลังไป 12 เดือน เช่น เดือนที่สัมภาษณ์ คือ กันยายน 2559 ในรอบ 12 เดือนที่แล้ว คือ "กรกฎาคม 2558 - สิงหาคม 2559) หากมีสมาชิกในครัวเรือนไปที่อื่นเกินกว่า 3 เดือนไม่นับเป็นสมาชิกในครัวเรือน

- ตัวอย่างที่ 1 กรณีที่พ่อ แม่ของนักเรียนไม่ได้อาศัยอยู่ในครัวเรือน นานเกินกว่า 3 เดือนไม่นับเป็น สมาชิกในครัวเรือน

ตัวอย่างที่ 2 กรณีมีญาติอาศัยอยู่ในครัวเรือนนานเกินกว่า 3 เดือน ให้นับเป็นสมาชิกในครัวเรือน

**รายได้ของสมาชิกในครัวเรือน** หมายถึง รายได้ของสมาชิกแต่ละคนต่อเดือน หากไม่มีรายได้ให้กรอก 0 กรณีที่สมาชิกในครัวเรือนมีรายได้โดยได้รับจากสมาชิกที่ไปทำงานที่อื่นให้นับด้วย

**รายได้ในครัวเรือน** หมายถึง รายได้ของสมาชิกทุกคนในครัวเรือนรวมกัน

**รายได้ในครัวเรือนเฉลี่ยต่อคน** หมายถึง รายได้ของสมาชิกทุกคนในครัวเรือนรวมกันหารด้วยจำนวน สมาชิกของครัวเรือนทั้งหมด

**ความพิการทางร่างกาย** หมายถึง ผู้พิการทางการมองเห็น ทางการได้ยิน ทางการสื่อความหมาย และทางกายหรือการเคลื่อนไหว

ความพิการทางสติปัญญา หมายถึง ผู้พิการทางจิตใจหรือพฤติกรรม และทางสติปัญญาและการเรียนรู้

# 7. คำอธิบายเพิ่มเติมในการกรอกข้อมูล

ผู้จัดเก็บข้อมูลควรศึกษานิยาม แบบนร. 01 และแบบนร. 02 อย่างรอบคอบเพื่อให้การคัดกรองนักเรียน ยากจนถูกต้องตามความเป็นจริง จึงขอเสนอแนะ ดังนี้

ข้อ 1. <u>ชื่อนักเรียนและนามสกุล</u> ต้องตรงกับข้อมูลนักเรียนยากจน ณ วันที่ 10 มิถุนายน 25559 ที่โรงเรียน กรอกในระบบ DMC <u>ชื่อผู้ปกครองนักเรียน</u> เป็นผู้ปกครองนักเรียนที่อยู่ในครัวเรือนปัจจุบัน อาจไม่ตรงกับผู้ปกครองใน

<u>ชอผูบกครองนกเรยน</u> เบนผูบกครองนกเรยนทอยู เนครวเรอนบจจุบน อาจเมตรงกบผูบกครองเน ทะเบียนนักเรียนกรณีที่ไม่ได้อาศัยอยู่ในครัวเรือนในปัจจุบัน

- ข้อ 2. จำนวนสมาชิกในครัวเรือนทั้งหมดต้องตรงกับรายละเอียดในตาราง
  - ให้กรอกข้อมูลสมาชิกทุกคน รวมตัวนักเรียนด้วย
  - สมาชิกในครัวเรือนต้องเป็นสมาชิกที่อยู่ประจำมากกว่า 3 เดือน <u>ไม่ใช่สมาชิกที่มีรายชื่อตาม</u> <u>ทะเบียนบ้าน</u>
  - หากมีสมาชิกในครัวเรือนเดินทางไปต่างประเทศ นานเกิน 6 เดือน <u>ไม่นับ</u>ว่าเป็นสมาชิกใน ครัวเรือน ให้ตัดบุคคลนั้นออก แต่หากเดินทางไปต่างประเทศไม่ถึง 6 เดือน ต้องทำการสอบถาม ว่าบุคคลนั้นมีแนวโน้มไปอยู่อาศัยต่างประเทศถาวรหรือไม่ หรือสอบถามระยะเวลาที่อยู่ ต่างประเทศ หากระยะเวลาทั้งหมดเกิน 6 เดือน <u>ไม่นับ</u>ว่าเป็นสมาชิกในครัวเรือนเช่นเดียวกัน
  - อายุให้กรอกจำนวนเต็มปีบริบูรณ์ กรณีที่เด็กอายุต่ำกว่า 1 ปี ให้กรอก 0
  - ในช่องความพิการทางร่างกาย/สติปัญญา ถ้ามีความพิการอย่างใดอย่างหนึ่งหรือทั้งสองอย่าง
     ให้ใส่เครื่องหมายถูก (✓) ถ้าไม่มีให้ขีด ( )
  - รายได้ในตารางเป็นรายได้รายเดือน กรณีที่รายได้ไม่แน่นอนให้สอบถามแล้วเฉลี่ยเป็นรายเดือน
  - รายได้จากการประกอบอาชีพทางการเกษตร ให้คำนึงถึงรายได้ทั้งหมด ประเมินรายได้ทั้งปี หักค่าใช้จ่ายแล้วนำมาหารด้วย 12
  - รายได้จากค่าจ้าง/รับจ้างให้ประเมินจากจำนวนวันทำงานใน 1 เดือน
  - รายได้จากสวัสดิการจากรัฐ ได้แก่เงินสงเคราะห์เพื่อการยังชีพสำหรับผู้สูงอายุเงินสงเคราะห์ สำหรับผู้พิการ ไม่นับรวมปัจจัยพื้นฐานนักเรียนยากจน เงินอุดหนุนโครงการเรียนฟรี 15 ปี และ รายได้จาก กยศ.
  - รายได้จากแหล่งอื่น ได้แก่ เงินโอน หมายถึง เงินที่สมาชิกนอกครัวเรือนส่งมาให้ (หากส่งมา เป็นครั้งคราวให้รวมทั้งปีแล้วหาร 12 เพื่อเฉลี่ยเป็นรายเดือน) ค่าเช่า เงินดอกเบี้ย เงินถูกหวย และอื่นๆ หากนักเรียนไม่ได้อาศัยอยู่กับพ่อแม่ ให้สอบถามเรื่องเงินโอนที่พ่อแม่ส่งมาให้เป็น กรณีพิเศษ
  - กรอกรายได้ให้ครบทุกรายการ ทุกช่อง หากไม่มีรายได้ให้ใส่ 0

ข้อ 3. สถานะครัวเรือน ให้เลือกกรอกเฉพาะข้อที่<u>ตรงกับความจริงเท่านั้น</u> หากไม่มีข้อที่ตรงกับความเป็น จริง สามารถเว้นว่างได้ แต่หากมีข้อที่ตรงกับความจริงมากกว่า 1 รายการ สามารถเลือกได้หลายรายการ

- การกรอกภาระพึ่งพิงของครัวเรือนในข้อ 3.1 ต้องมีความสอดคล้องกับจำนวนสมาชิกใน ครัวเรือน (ข้อ 2) เช่น หากกรอกสมาชิกในครัวเรือน คนที่ 3 สมาชิก มีความพิการ ให้ใส่เครื่องหมาย ✓ ใน □ มีคนพิการ (ข้อ 3.1) เป็นต้น
- ช้อ 3.2 เรื่องสภาพที่อยู่อาศัย หากผู้เก็บข้อมูลเยี่ยมบ้านพบว่าบ้านที่อยู่อาศัยของนักเรียนมี
   ความมั่นคงแข็งแรง สร้างด้วยซิเมนต์บล็อก หลังคามุงกระเบื้อง ไม่ต้องกรอกข้อนี้ ให้เว้นว่างไว้
- ข้อ 3.3 เรื่องยานพาหนะของครอบครัว หากผู้เก็บข้อมูลพบเห็นว่ายานพาหนะมีสภาพเก่าแต่ยัง
   ใช้งานได้ หรือยังเป็นยานพาหนะที่ยังผ่อนชำระอยู่ ให้กรอกว่ามี เนื่องจากครอบครัวได้ใช้
   ประโยชน์จากยานพาหนะนั้น

- ข้อ 3.4 เรื่องเป็นเกษตรกรที่มีที่ดินทำกิน (รวมเช่า) หากพบว่า <u>ไม่ได้เป็นเกษตรกร</u>ไม่ต้องกรอก ข้อนี้
- ช้อ 3.4 เรื่องจำนวนที่ดินทำกิน (รวมเช่า) หากพบว่าที่ดินที่เป็นสปก. ต้อง<u>นับรวม</u> เนื่องจาก
   ครอบครัวได้มีการใช้ประโยชน์จากที่ดินนั้น

#### 8. แนวทางการดำเนินงาน

- 1. โรงเรียนตรวจสอบข้อมูลนักเรียนยากจนจากระบบ DMC
- 2. ศึกษาคู่มือการดำเนินงานคัดกรองนักเรียนยากจนในพื้นที่ 10 จังหวัด โดยเฉพาะหัวข้อที่ 6 นิยาม

3. มอบหมายบุคลากรเยี่ยมบ้านนักเรียน เพื่อทำหน้าที่คัดกรอกนักเรียนยากจนโดยใช้แบบ นร.01
 ที่กำหนดให้ครบถ้วนทุกประเด็น รวมถึงถ่ายภาพบ้านนักเรียนที่ได้รับการเยี่ยมบ้านจำนวน 2 ภาพ คือ ภาพที่ 1
 สภาพภายนอกบ้านนักเรียน (มีหลังคาและฝาบ้านด้วย) และภาพที่ 2 สภาพในบ้านนักเรียน

4. ในการดำเนินการสำรวจสามารถเลือกวิธีการเก็บข้อมูลตามแบบ นร.01 ได้ 2 วิธี

- **ก. แบบกระดาษ** (สามารถพิมพ์แบบฟอร์มได้จากเว็บไซด์ http://cct.thaieduforall.org/fyi.aspx)
  ครูที่ไปเยี่ยมบ้าน ทำการสัมภาษณ์ผู้ปกครอง และกรอกข้อมูลในแบบ นร.01 ในกระดาษ
  กรณีผู้ปกครองหรือผู้ให้ข้อมูลไม่สามารถลงชื่อ อนุโลมให้พิมพ์ลายนิ้วมือ เมื่อสำรวจเสร็จให้นำมา
  กรอกในเว็บไซด์ http://cct.thaieduforall.org พร้อมทั้งแนบภาพถ่ายที่ได้จากการสำรวจ
- ข. ใช้อุปกรณ์สำรวจ (มือถือหรือแท็บเล็ต)

ครูที่ไปเยี่ยมบ้าน ทำการสัมภาษณ์ผู้ปกครอง และกรอกข้อมูลในแอปพลิเคชั่น สามารถเลือกระบบ ปฏิบัติการได้ 2 ระบบ คือ ระบบปฏิบัติการบนระบบ iOS (อุปกรณ์มือถือหรือแท็บเล็ต iPhone/iPad) และระบบปฏิบัติการ Androids (อุปกรณ์มือถือหรือแท็บเล็ต Samsung และอื่นๆ ยกเว้น Microsoftcompliant) โดยผู้กรอกสามารถศึกษาคู่มือการใช้ Application ของแต่ละระบบ รวมถึงสามารถดาวน์ โหลด Application และวีดิโอแนะนำวิธีการใช้ Application ได้จาก เว็บไซด์ http://cct.thaieduforall.org

5. เมื่อทำการสำรวจครบถ้วนแล้ว ผู้สำรวจสามารถเข้าไปตรวจสอบข้อมูลที่ได้ดำเนินการจัดเก็บที่ เว็บไซด์ http://cct.thaieduforall.org

6. หากข้อมูลมีความถูกต้องแล้ว สามารถพิมพ์รายงานแบบ นร.01 และแบบ นร.02 ได้จากเว็บไซด์ ดังกล่าว และจัดส่งแบบ นร.02 ให้ผู้ที่เกี่ยวข้อง เพื่อทำการรับรองสถานะครัวเรือนของนักเรียนที่ผ่านเกณฑ์ การคัดกรองนักเรียนยากจน

7. ข้อเสนอแนะในการสำรวจ

- ครูทำการสำรวจที่บ้านนักเรียนโดยสอบถามจากผู้ปกครอง (ควรมีการนัดหมายล่วงหน้า)
- กรณีที่ไม่พบให้สำรวจใหม่โดยนัดหมายกับนักเรียนหรือสอบถามเวลาจากบ้านใกล้เคียง
- หากไม่พบอีกอนุญาตให้สอบถามจากหัวหน้าครัวเรือน หรือสมาชิกในครัวเรือนที่มีอายุมากกว่า 20 ปี
- กรณีผู้ปกครองนักเรียนไม่ได้อาศัยอยู่ในครัวเรือนนั้น ให้สอบถามจากหัวหน้าครัวเรือนหรือสมาชิกใน ครัวเรือนที่มีอายุมากกว่า 20 ปี

# คำถามที่พบบ่อย

- 1. คำถาม การจัดเก็บข้อมูลตามแบบ นร. 01 จัดเก็บนักเรียนยากจนทุกคนหรือไม่
  - **คำตอบ** ไม่ ให้จัดเก็บเฉพาะนักเรียนป. 1 ถึงม. 3 ซึ่งโรงเรียนกรอกใน DMC เท่านั้น เนื่องจากเกณฑ์ การจัดสรรงบประมาณสำหรับนักเรียนยากจนของ สพฐ. จัดสรรให้นักเรียนในระดับประถมศึกษา ถึงมัธยมศึกษาตอนต้น
- คำถาม กรณีที่ครอบครัวมีลูกหลายคน เรียนในโรงเรียนนี้ ต้องจัดเก็บข้อมูลทุกคนหรือไม่
   คำตอบ จัดเก็บ<u>ทุกคน</u>ในครอบครัว (1 คนต่อ 1 แบบ)
- คำถาม กรณีที่พบว่ารายได้เฉลี่ยของครัวเรือนตามแบบ นร. 01 เฉลี่ยเกิน 3,000 บาทต่อคนต่อเดือน ต้องดำเนินการจัดทำแบบรับรองสถานะของครัวเรือนนักเรียน (แบบ นร. 02) ด้วยหรือไม่
   คำตอบ ไม่ต้องจัดทำแบบ นร. 02
- คำถาม กรณีที่นักเรียนอาศัยอยู่กับวัด มูลนิธิ พักนอนที่โรงเรียน หอพักทั่วไป หรือโรงงาน จะนับจำนวน สมาชิกในครัวเรือน และรายได้อย่างไร
  - **คำตอบ** ให้วิเคราะห์ถึงการนำรายได้มาใช้จ่ายร่วมกัน เช่น
    - กรณีนักเรียนเป็นเด็กวัดอยู่กับพระ หรืออยู่กับมูลนิธิ ให้สอบถามรายได้และสมาชิกในครัวเรือน ของนักเรียน <u>ไม่ใช่วัดหรือมูลนิธิ</u>
    - นักเรียนที่พักนอนที่โรงเรียน ครัวเรือนคือครอบครัวของนักเรียนตามภูมิลำเนา เพราะนักเรียน พักนอนคือนักเรียนที่อยู่ห่างไกลไม่สามารถเดินทางมาเรียนได้ อาจไม่ยากจนทุกคน
    - 3. นักเรียนที่อยู่หอพักทั่วไป ครัวเรือน คือ ครอบครัวของนักเรียนตามภูมิลำเนา
    - นักเรียนที่พ่อแม่หรือผู้ปกครอง อาศัยอยู่ในโรงงานเป็นครอบครัว ครัวเรือน หมายถึง ครอบครัว ของนักเรียนที่อาศัยอยู่ในโรงงาน
- คำถาม กรณีที่ครัวเรือนมีหลายครอบครัวอยู่รวมกัน เช่น ครอบครัวของนักเรียน และครอบครัวของญาติ กรณีนี้นับอย่างไร
  - **คำตอบ** กรณีนี้ หากมีการใช้จ่ายร่วมกันให้นับเป็น 1 ครัวเรือน แต่ถ้าแยกการใช้จ่ายให้นับเป็น 2 ครัวเรือน
- 6 คำถาม หากผู้กรอกข้อมูลต้องการแก้ไขข้อมูลที่จัดเก็บแล้ว ต้องทำอย่างไร คำตอบ สามารถแจ้งครูประจำชั้น และครูประจำชั้นสามารถแก้ไขข้อมูลการคัดกรองนักเรียนยากจนได้ที่ เว็บไซด์ cct.thaieduforall.org
- คำถาม กรณีนักเรียนอาศัยอยู่กับมูลนิธิ วัด พักนอนในโรงเรียน หรือเดินทางมาเรียนจากประเทศเพื่อนบ้าน สำรวจข้อมูลอย่างไร
  - **คำตอบ** ให้นักเรียนช่วยดำเนินการ

# **ส่วนที่ 2** คู่มือการใช้โทรศัพท์เคลื่อนที่ หรือแท็บเล็ตในการสำรวจ

ในกระบวนการคัดกรองนักเรียนยากจน ครูหรือผู้สำรวจสามารถใช้โทรศัพท์เคลื่อนที่ หรือแท็บเล็ตเป็น เครื่องมือการสำรวจเพื่อความสะดวกรวดเร็วในการทำงาน เครื่องมือนี้พัฒนาโดยคณะวิศวกรรมศาสตร์ มหาวิทยาลัยนเรศวร ซึ่งสามารถใช้ได้ทั้งในระบบปฏิบัติการ สามารถใช้ได้ทั้งในระบบปฏิบัติการแบบ iOS และ Android คู่มือการใช้โทรศัพท์เคลื่อนที่หรือแท็บเล็ตในการสำรวจนี้ประกอบด้วย 2 ส่วนหลักคือ (1) การติดตั้ง โปรแกรม และ (2) วิธีการใช้ โดยมีรายละเอียดดังต่อไปนี้

#### 1. การติดตั้งโปรแกรม

้โปรแกรมใช้งานบนโทรศัพท์เคลื่อนที่หรือแท็บเล็ตบนระบบปฏิบัติการ iOS และ Android

#### ความต้องการขั้นต่ำของระบบ

iOS version 8.2 ขึ้นไป และใช้งานบน iPhone 5 ขึ้นไป Android minSdkVersion 14 หรือ Ice Cream Sandwich 4.4 ขึ้นไป ถ้ามีคุณสมบัติต่ำกว่านี้ให้ทำการอัพเดทเวอร์ชันหรือเปลี่ยนไปใช้เครื่องที่มีคุณสมบัติที่เหมาะสมแทน

ระบบ iOS: ค้นหาแอป "ทุนยากจน" ที่ App Store

ระบบ Android: ค้นหาแอป "ทุนยากจน" ที่ Play Store

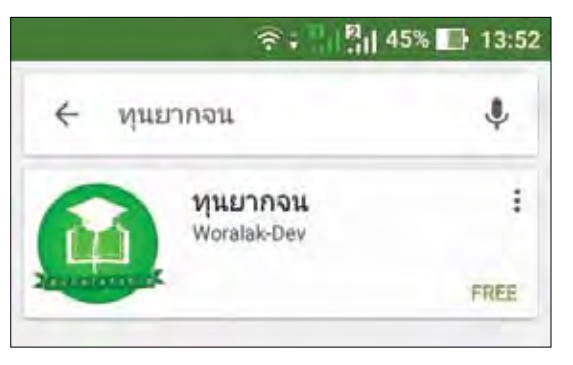

• เลือก "ทุนยากจน" และ กดติดตั้ง (install)

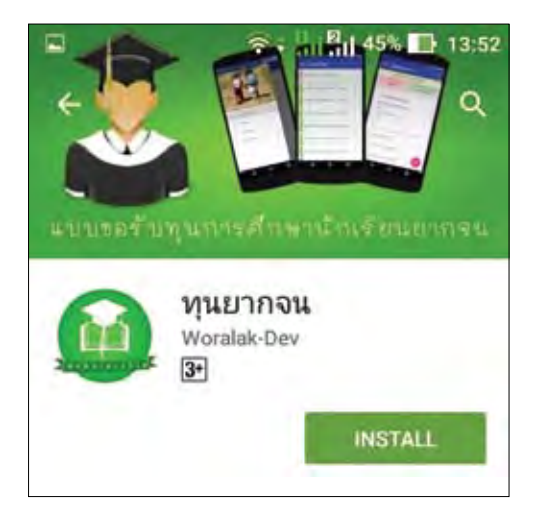

เมื่อติดตั้งเสร็จจะปรากฏไอคอนของ Mobile application ทุนยากจน

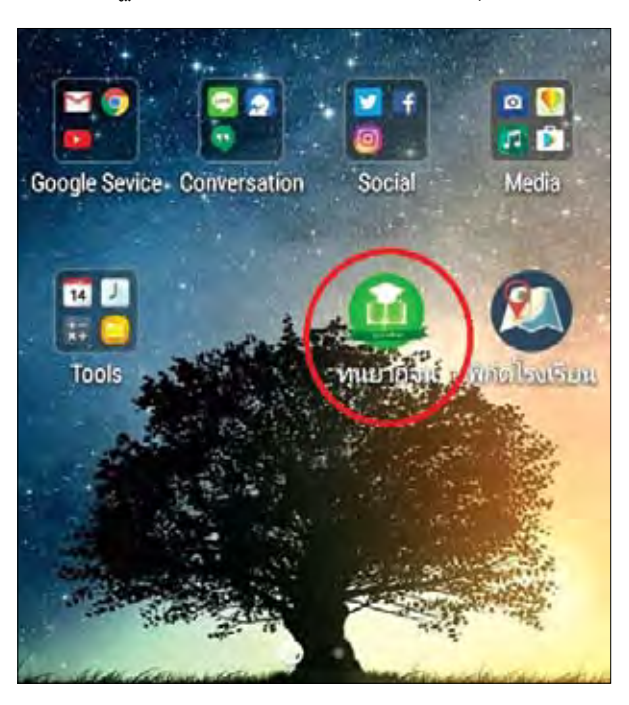

#### 2. วิธีการใช้โทรศัพท์เคลื่อนที่หรือแท็บเล็ตในการสำรวจ

กระบวนการคัดกรองนักเรียนยากจนโดยบันทึกข้อมูลผ่านแอปพลิเคชันในโทรศัพท์มือถือหรือแท็บเล็ต

- ครูถือโทรศัพท์มือถือหรือแท็บเล็ตไปเพื่อไปคัดกรองนักเรียนยากจนที่บ้าน
- บันทึกข้อมูลผู้ปกครอง รายได้และสถานะครัวเรือนผ่านแอปพลิเคชัน
- ถ่ายรูปสภาพบ้านของนักเรียนแล้วอัพโหลด
- เก็บค่าพิกัดจาก GPS ของโทรศัพท์มือถือหรือแท็บเล็ต

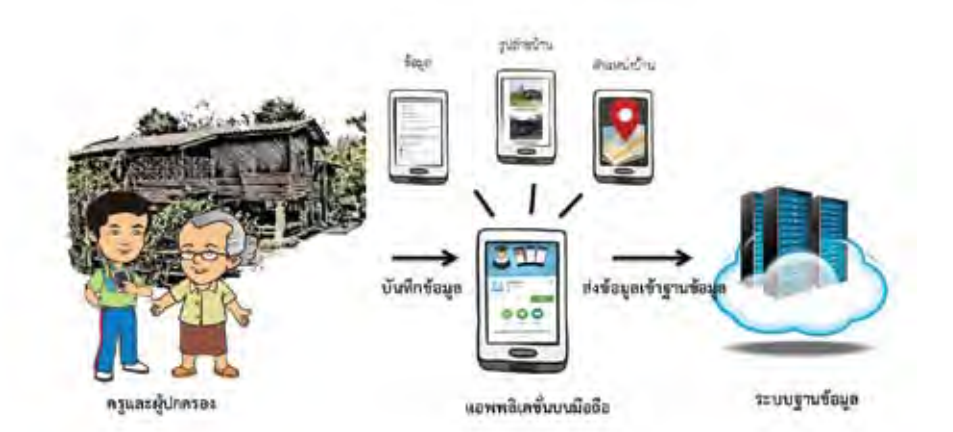

รูปที่ 1 กระบวนการคัดกรองนักเรียนยากจน โดยบันทึกข้อมูลผ่านแอปพลิเคชันในโทรศัพท์มือถือหรือแท็บเล็ต

#### การตั้งค่าเริ่มต้นใช้งาน

 ระบบจะแจ้งเตือนให้เปิดการใช้งานการระบุต่ำแหน่ง (location) 🧿 ผู้ใช้ควรตรวจสอบการเปิดใช้งาน ทุกครั้งก่อนเริ่มต้นใช้งานระบบ

กรณีมีสัญญาอินเตอร์เน็ต เปิดการเชื่อมต่อสัญญาณ wifi 
 หรือ ข้อมูลมือถือ 
 เมื่อกดบันทึกข้อมูล ระบบจะบันทึกข้อมูลลงเครื่องก่อน ผู้ใช้ต้องกด "ส่งข้อมูล" เท่านั้น ระบบถึงจะทำการส่ง
 ข้อมูลไปสู่ฐานข้อมูล

กรณีไม่มีสัญญาอินเตอร์เน็ต เมื่อกดบันทึกข้อมูลระบบจะบันทึกข้อมูลลงเครื่องก่อน ผู้ใช้สามารถกด
 "ส่งข้อมูล" เมื่อสามารถเชื่อมต่อสัญญาณอินเตอร์เน็ตได้

เมื่อเข้าใช้ระบบครั้งแรก ระบบจะแจ้งว่า "ไม่พบข้อมูลชั้นเรียน" ให้ทำการดาวน์โหลดข้อมูลใหม่ จากนั้น กดเพื่อ "**ดึงข้อมูล**" การดึงข้อมูลครั้งแรกต้องอยู่ในสถานที่ที่มีสัญญาณอินเตอร์เน็ตเท่านั้น

| = จำนวนผู้หอตุม 0/0 คม                                               | = จำนวนขอทุน 0/0 คน                                  | = จำนวนผู้ขอทุน 0/0 คน |
|----------------------------------------------------------------------|------------------------------------------------------|------------------------|
|                                                                      | - mil                                                |                        |
| ไม่พบข้อมูลขั้นเรียน<br>ท่าการดาวน์โหลดข้อมูลโหม่<br>ดกลง<br>กดุตกลง | กำสังรับข้อมูลผู้<br>ปกครอง10/25<br>กดเพื่อดึงข้อมูล | กตเพื่อดึงข้อมูล       |

รูปที่ 2 การดึงข้อมูลรายชื่อนักเรียน

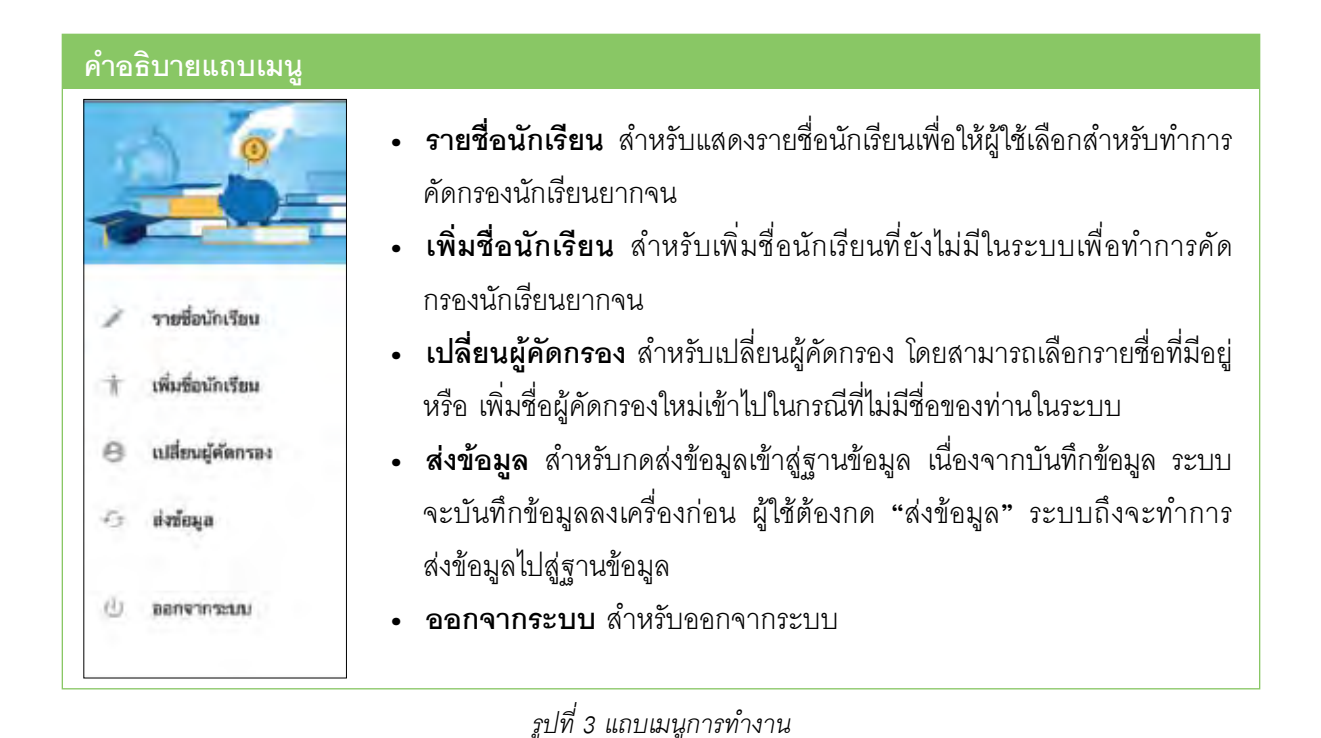

#### 2.1 การลงชื่อเข้าใช้ระบบ (login) โรงเรียนจะได้รับชื่อผู้ใช้ (Username) และรหัสผ่าน (Password) 1 ชุด โดยผู้ใช้สามารถลงชื่อเข้าใช้ด้วยชื่อ ผู้ใช้ดังกล่าว หน้าจอการทำงานจะแสดงดังรูปที่ 4

| ทุนการศึกษา<br>เพื่อนักเรียนยากจน |  |  |  |  |  |
|-----------------------------------|--|--|--|--|--|
|                                   |  |  |  |  |  |
|                                   |  |  |  |  |  |
| עע                                |  |  |  |  |  |
|                                   |  |  |  |  |  |

รูปที่ 4 การลงชื่อเข้าใช้ระบบ (login)

#### 2.2 แบบขอรับทุนทางการศึกษานักเรียนยากจน (แบบนร.01)

เลือกเมนู "รายชื่อนักเรียน" เพื่อทำแบบคัดกรอง นร.01 ผ่านแอปพลิเคชันในโทรศัพท์มือถือและ แท็บเล็ต

กดเลือกระดับชั้น และห้อง ระบบจะแสดงรายชื่อนักเรียนทั้งหมดในห้องที่เลือกบนหน้าจอการทำงาน โดยรายชื่อจะแบ่งออกเป็น 2 ส่วน คือ รายชื่อนักเรียนที่ "ยังไม่ได้ขอทุน" และ "ขอทุนแล้ว" เพื่อให้ผู้ใช้ทำการ เลือกนักเรียน ดังรูปที่ 5

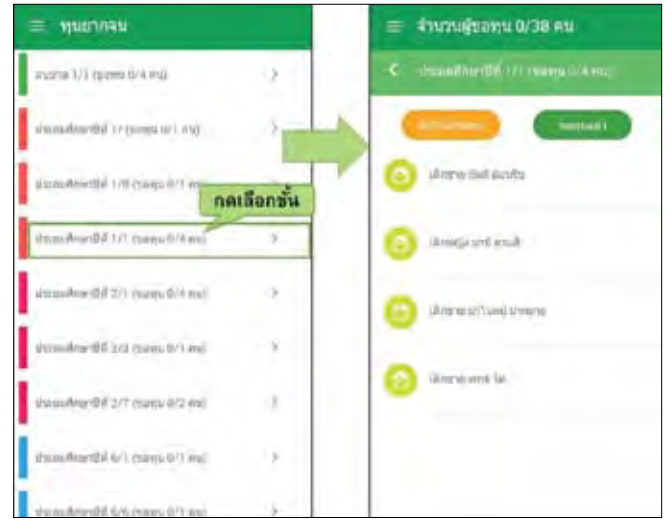

รูปที่ 5 หน้าเลือกระดับชั้น

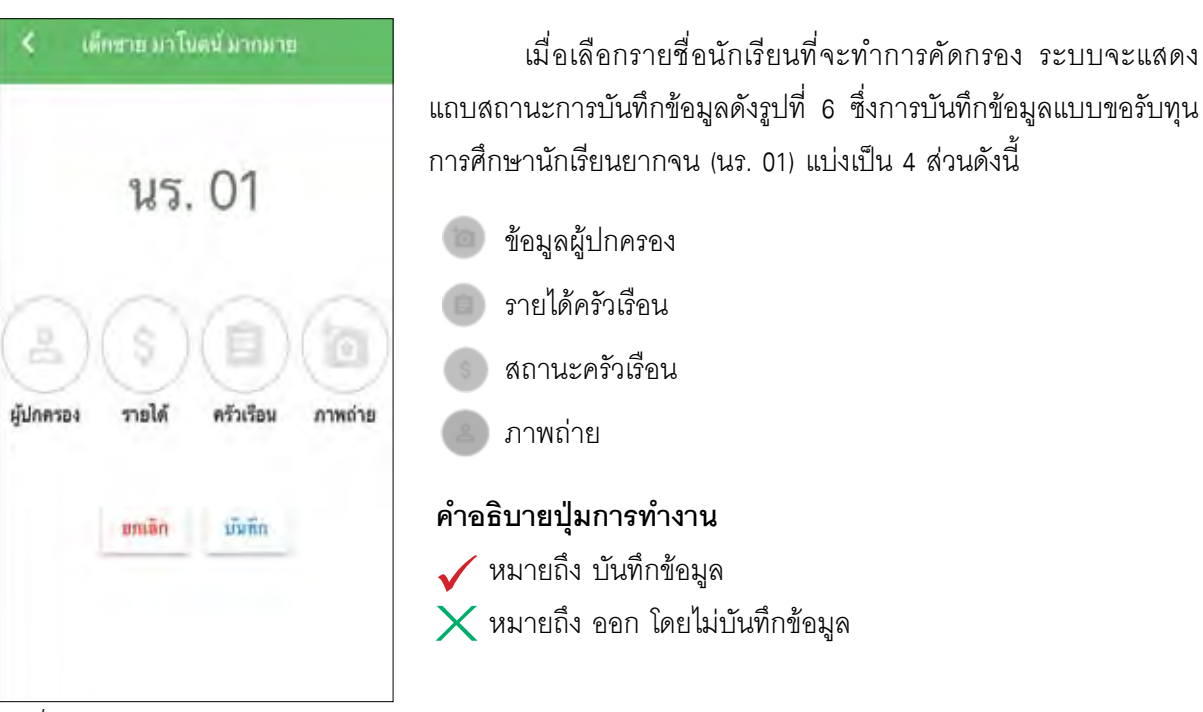

รูปที่ 6 แถบสถานะการบันทึกข้อมูล

#### ส่วนที่ 1 ข้อมูลผู้ปกครอง

กดที่ 💮 บนแถบสถานะการบันทึกข้อมูล

ระบบจะมีข้อมูลส่วนบุคคล ประกอบด้วย ชื่อ, นามสกุล, ชั้นเรียนและเลขบัตรประจำตัวประชาชน ขึ้นมา อัตโนมัติจากของข้อมูลนักเรียนยากจนในระบบจัดเก็บข้อมูลนักเรียนรายบุคคล (DMC) จากนั้นผู้ใช้กรอก ข้อมูลผู้ปกครองของนักเรียน ประกอบด้วย ชื่อ-นามสกุล, ความสัมพันธ์กับนักเรียน การศึกษาสูงสุดของ ผู้ปกครอง เลขที่บัตรประชาชน ชื่อ-นามสกุล และประวัติการลงทะเบียนคนจน" ดังรูปที่ 7

| ≡ จำนวนผู้ขอทุน 0/2 คน                     | ≡ จำนวนผู้ขอทุน 0/38 คน              |  |  |  |
|--------------------------------------------|--------------------------------------|--|--|--|
| < เด็กขาย มาโนตน์ มากมาย<br>บันทึก         | 🤇 เมื่อข่าย มาในอย่ มากมาย 🛛 ปันทึก  |  |  |  |
| ผู้ปกครองมีความสัมพันธ์เป็น : มารดา        | ผู้ปกครองมีความสัมพันธ์เป็น : บิดา 🗄 |  |  |  |
| การศึกษา : ประถมศึกษา                      | nartaine Neuriteire                  |  |  |  |
| คำนำหน้า : นางสาว กดเพื่อเลือก             | 🔘 ไม่มีการศึกษา                      |  |  |  |
| เลขฟีนัดรประชาชน การศึกษา<br>4273527266608 | 🔿 ประถมศึกษา                         |  |  |  |
| ชื่อผู้ปกครอง<br>สมหญิง                    | O มัธยมศึกษา                         |  |  |  |
| unumpartitioner t                          | О อาชีวตึกษา                         |  |  |  |
| อินจันทร์                                  | 🔿 อดบดีกษา                           |  |  |  |
| 🗹 เคยลงทะเบียนคนจน                         |                                      |  |  |  |

รูปที่ 7 ข้อมูลส่วนบุคคลของนักเรียนผู้ขอรับทุน

เมื่อผู้ใช้กรอกข้อมูลในส่วนนี้เสร็จเรียบร้อยแล้ว กดปุ่ม 🧰 เพื่อไปทำส่วนถัดไป หากกรอกข้อมูล ไม่ครบถ้วน ระบบจะแจ้งเตือนและไม่สามารถทำงานในขั้นตอนถัดไปได้

#### ส่วนที่ 2 รายได้ครัวเรือนเฉลี่ยต่อคน

กดที่ 💿 บนแถบสถานะการบันทึกข้อมูล

- 🥑 ผู้ใช้บันทึกจำนวนสมาชิกในครัวเรือน และข้อมูลรายได้ของสมาชิกในครัวเรือน ซึ่งประกอบด้วย
  - ความสัมพันธ์กับนักเรียน กดเลือกความสัมพันธ์กับนักเรียนลงไป อาทิ มารดาบิดา ย่า ยาย เป็นต้น
  - อายุ สำหรับกรอกอายุของบุคคลที่มีความสัมพันธ์นักเรียน
  - ความพิการทางร่างกายหรือสติปัญญา ถ้าบุคคลนั้นมีความพิการเลือก "ใช่" หรือไม่มีความพิการให้ เลือก "ไม่ใช่"
  - รายได้ของบุคคลที่มีความสัมพันธ์กับนักเรียน จะประกอบด้วย 4 ประเภท ได้แก่ 1) ค่าจ้างเงินเดือน
     2) รายได้จากการประกอบอาซีพทางการเกษตร 3) รายได้จากธุรกิจส่วนตัว 4) สวัสดิการจากรัฐ/
     เอกชน และ 5) รายได้จากแหล่งอื่นๆ ซึ่งจะกรอกในรูปแบบเลขที่ทศนิยม 2 ตำแหน่ง ถ้าไม่มีรายได้
     ในส่วนใดให้ใส่ 0.00 ระบบจะบวกรวมรายได้ให้ผู้ใช้ไว้ในช่อง รายได้รวมเฉลี่ยต่อเดือน
  - รวมรายได้ครัวเรือน / รายได้เฉลี่ยต่อคน ซึ่งทั้งสองส่วนนี้ระบบสารสนเทศจะทำการคำนวณอัตโนมัติ

หลังจากลงข้อมูลเสร็จ สำหรับพิจารณารายได้ครัวเรือนของนักเรียนคนนี้ว่ามีความยากจนหรือไม่ ในหน้านี้เมื่อเข้ามาจะให้เราทำการใส่จำนวนสมาชิกในในครัวเรือน(รวมตัวนักเรียน) ดังรูปที่ 8 เมื่อทำการใส่ จำนวนสมาชิกในครัวเรือนเรียบร้อยแล้วให้ กดปุ่ม 💽 เพื่อไปทำส่วนถัดไป

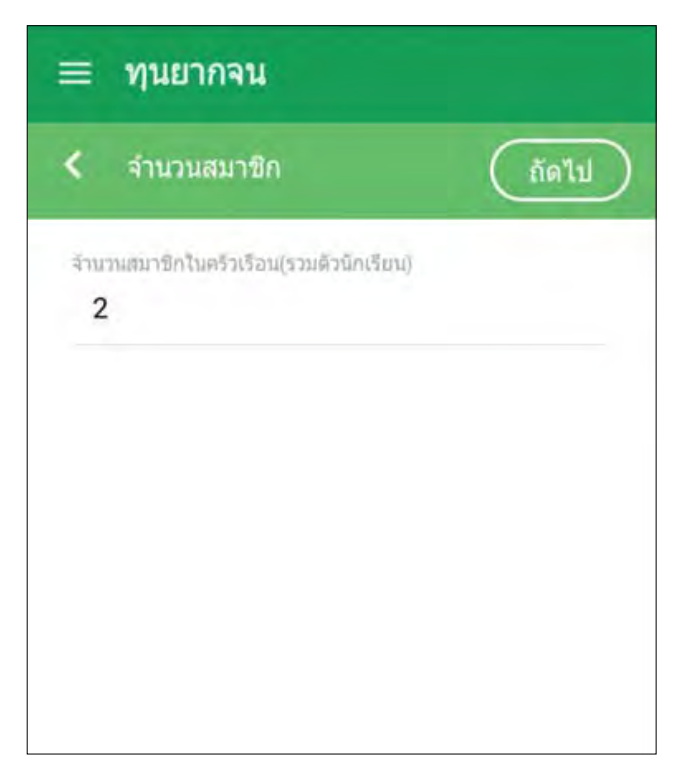

รูปที่ 8 การบันทึกข้อมูลรายได้สมาชิกในครัวเรือน

เมื่อบันทึกข้อมูลรายได้ของสมาชิกในครัวเรือนคนที่ 1 เสร็จแล้ว สามารถบันทึกข้อมูลของคนถัดไปโดย การสัมผัสจอเลื่อนไปทางด้านขวา และย้อนดูข้อมูลของสมาชิกที่ทำไปแล้วสามารถทำได้เช่นกัน โดยการสัมผัสจอ เลื่อนไปทางด้านซ้าย ดังรูปที่ 9

| ≡ ⊲ำนวนผู้ของๆน 0/43 คา          | <b>i</b> ).   |        | = वंग       | เวนผู้ของเน 0/43  | คน    |      | =            | จำนวนผู้ขอทุน 0/43 คน               |       |
|----------------------------------|---------------|--------|-------------|-------------------|-------|------|--------------|-------------------------------------|-------|
| с амалан түмөрөлүнчө             | (             | INIT   | < altr      | סרעורע באולדע טרד | Gruff | 0    | 1            | denand anitudes and the Cas         | asta) |
| คมที่ 1 จาะกิจรวม 0 มาท          |               | null   | ×           | แส้นได้มีอาก      | 1     | enal |              | พบที่ 2 รายได้รรม 1200 มาท          |       |
| กวามสิมพินธ์ : นักเรียน          | Ŧ.            | 6232   |             |                   |       | R715 | 3            | ความสัมพันธ์ : มีดา                 | ŧ     |
| ความพิการ : ไข่                  | 1             | 8715   | 443         | (and a            | 191   | #373 | 3            | ความพิการ : ไม่ไข                   | į.    |
| R 01 : 10 D                      | 1             | ante   |             | -                 |       | 210  | 3            | อายุ : 30 ปี                        | ŧ     |
| กราง/เงินเสือบ : 0 บาท           | 1             |        | 0           |                   |       | ศาจา | 1            | สาจัาง/เงินเดือน : 150 บาท          | ÷     |
| ายได้จากการเกษตร : 0 มาท         | £             | STOR   |             |                   |       | 5103 | 3            | รายได้จากการเกษตร : 50 บาท          | ÷     |
| ายใต้จากธุรกิจส่วนตัว : 0 บาท    | 1.1           | 5101   |             |                   |       | STOT | 4            | รายได้จากธุรกิจส่วนดัว : 500 บาท    | 4     |
| รัสติการจากรัฐ : 0 มาท           | $\Rightarrow$ | and    |             |                   |       | #586 | 3            | สวัสดีการจากรัฐ : 0 ชาท             | ÷     |
| แหลงอื่น(เงินโอน,ต่าเปา) : 0 มาท | n             | สามารถ | แลื่อนซ้าย- | ขวาได้            |       | -    | ( <b>†</b> ) | แหล่งอื่น(เงินโอน,สำเข่า) : 500 บาท | 1     |
|                                  | h             | 2      | T           |                   |       |      |              |                                     |       |
| 9                                | ·             |        |             |                   |       |      |              |                                     |       |

รูปที่ 9 การบันทึกข้อมูลรายได้สมาชิกในครัวเรือน

เมื่อผู้ใช้กรอกข้อมูลในส่วนนี้เสร็จเรียบร้อยแล้ว กดปุ่ม 🧰 เพื่อไปทำส่วนถัดไป หากกรอกข้อมูลไม่ครบ ถ้วน ระบบจะแจ้งเตือนและไม่สามารถทำงานในขั้นตอนถัดไปได้

#### ส่วนที่ 3 สถานะครัวเรือน

กดที่ 💿 บนแถบสถานะการบันทึกข้อมูล

ผู้ใช้บันทึกข้อมูลสถานะของครัวเรือน เป็นข้อมูลแสดงสภาพความเป็นอยู่ของนักเรียนและครอบครัว อาทิ การมีภาระพึ่งพิง, สภาพที่อยู่อาศัย, ยานพาหนะในครอบครอง และการมีที่ดินทำกิน ซึ่งการกรอกข้อมูล จะเป็นตัวเลือกซึ่งผู้ใช้สามารถเลือกข้อมูลตามความเป็นจริง

ผู้ใช้บันทึกข้อมูลช่องทางการรับเงินทุนการศึกษาซึ่งผู้ปกครอง โดยให้เลือกอย่างใดอย่างหนึ่ง ระหว่าง รับที่โรงเรียน หรือ รับผ่านบัญชีธนาคาร ดังรูปที่ 10

| = *      | ำนวนผู้ขอทุน 0/43 คน                                         | ≡ จำนวนผู้ขอทุน 0/43 คน                           |  |  |  |
|----------|--------------------------------------------------------------|---------------------------------------------------|--|--|--|
| < 1      | ดีกชาย มาในตน์ มากมาย บันทึก                                 | < เด็กขาย มาโนดน์ มากมาย<br>บันทึก                |  |  |  |
| ครัวเรีย | บนมีภาระพึ่งพิง                                              | 🔲 รถไถ/เกี่ยวข้าว/รถอีแด๋น/รถอื่นๆ ประเภทเดียวกัน |  |  |  |
| <u>~</u> | มีคนพิการ                                                    |                                                   |  |  |  |
|          | ผู้สูงอายุ เก็น 60 ปี                                        | เป็นเกษดรกรที่มีที่ดินทำกิน(รวมเข่า)              |  |  |  |
|          | คนอายุ 15-65 ปีว่างงาน(ที่ไม่ไข่นักเป็นไก้เป็นกัน<br>ที่มีหล | ณเลื้อน<br>งได้                                   |  |  |  |
|          | เป็นพอแม่เลี้ยงเดี่ยว                                        | ไม่มีที่ดีนเป็นของดนเอง                           |  |  |  |
| สภาพเ    | ที่อยู่อาศัย                                                 | ประสงค์รับเงิน                                    |  |  |  |
|          | บ้านเช่า                                                     | 🧿 ที่โรงเรียน                                     |  |  |  |
|          | สภาพบ้านข่ารุดทรุดโทรม หรือ บ้านทำจากวัสดุพื้นบ้าน           | O ฝานขัญชีธนาคาร                                  |  |  |  |

รูปที่ 10 การบันทึกข้อมูลสถานะครัวเรือน

เมื่อผู้ใช้กรอกข้อมูลในส่วนนี้เสร็จเรียบร้อยแล้ว กดปุ่ม 🧰 เพื่อไปทำส่วนถัดไป หากกรอกข้อมูลไม่ครบ ถ้วน ระบบจะแจ้งเตือนและไม่สามารถทำงานในขั้นตอนถัดไปได้

#### ส่วนที่ 4 ภาพถ่าย

กดที่ 🌑 บนแถบสถานะการบันทึกข้อมูล หากปิดการระบุตำแหน่ง (location) ระบบจะแจ้งเตือนให้เปิดเพื่อการ ใช้งาน GPS

- สำหรับตั้งค่าพิกัดที่ตั้งของบ้านนักเรียน ระบบจะ**ดึงค่าพิกัด**อัตโนมัติและแสดงค่าละติจูด/ลองติจูด
- ผู้ใช้แนบรูปภาพถ่ายบ้านนักเรียนเพื่อแนบพร้อมแบบขอรับทุน โดยรูปมี 2 แบบ คือ รูปภายนอก (มีหลังคาแหละฝาบ้าน) และรูปภายในบ้านนักเรียนเพื่อช่วยในการพิจารณาสภาพความยากจนของ เด็กนักเรียน โดยกดที่ปุ่ม "คลังภาพ หรือ ถ่ายภาพ" แล้วเลือกไฟล์รูปภาพที่ต้องการอัพโหลด จะแสดงรูปที่เลือกดังรูปที่ 11

| = จำนวนผู้ขอทุน 0/43 คน                                                                      | 🗮 จำนวนผู้ขอทุน 0/43 คน                |
|----------------------------------------------------------------------------------------------|----------------------------------------|
| < และการ เกละวิทยาม เกลาไป เกลาไป 🔿                                                          | < เด็กราย นาโนยนิ มากมาย 🧰             |
| พิภัต :<br>16.745912600229843,100.19590938123248<br>ภาพถ่ายสภาพบ้าน(มีหลังตาและฝ่าบ้านตั้วย) | กาทถ่ายสภาพบ้าน(มีหลังคาและฝาบ้านด้วย) |
| กดคลังภาพ หรือ<br>ถ่ายภาพเพื่อเลือกรูป                                                       |                                        |
| กลับภาพ ถ้ายภาพ<br>ภาพถ่ายภายใหบ้าน                                                          | ภาพถ่ายภายในบ้าน                       |
|                                                                                              |                                        |

รูปที่ 11 การบันทึกข้อมูลรูปสภาพบ้าน

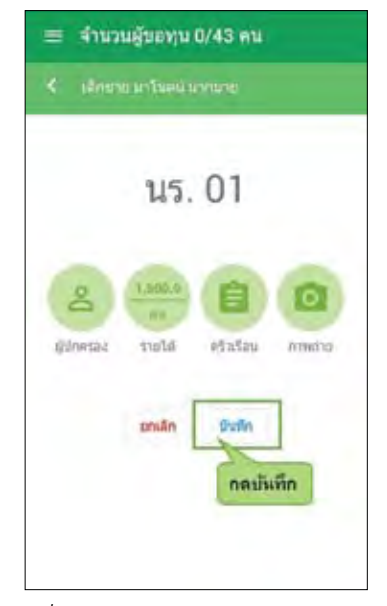

รูปที่ 12 การบันทึกข้อมูลรูปสภาพบ้าน

ระบบสรุปผลการกรอกข้อมูลทุกส่วนเพื่อให้ผู้ใช้ตรวจสอบเพื่อรับรองว่าข้อมูลเป็นจริง เป็นการเสร็จ ขั้นตอนการกรอกแบบฟอร์มสำหรับขอรับทุนการศึกษาเด็กยากจน กดที่ "**รับรองว่าข้อมูลเป็นจริง"** เพื่อยืนยัน ข้อมูล ดังรูปที่ 13

| ≡ จำนวนผู้ขอทุน 0/43 คน                                                                                                    | ≡ จำนวนผู้ขอทุน 0/43 คน                                                                                                    |
|----------------------------------------------------------------------------------------------------|----------------------------------------------------------------------------------------------------|
| แนนขอรับทุนภารศึกษานักเรือมแรกาน                                                                                                    | แบบบอรับทุนการศึกษานิกเรียนแวกระเ                                                                                                    |
| <ol> <li>ชื่อรับบรียน เส้าหราย มาโมลน์ มากมาย<br/>พื้น ประสบสักษาปีที่ 1/1<br/>เลขาก็มีตรประสาขม 0912121212121<br/>ชื่อผู้ปกกรอง มาย มีเอาซีย เส้อหองคำ</li> <li>จำนวนสมาชิกในครัวเรือน(รายมายได้ครัวเรือน<br/>เราะคัญส่วนวนสมาชิกก็รอนต) 1,600,00 น</li> <li>จำนวนสมาชิกก็รอนต) 1,600,00 น</li> <li>ข้อมูลสถานตรองครัง(ร้อน กรอกเรา<br/>หรือส่อในปรายใหญ่มีและคราคอนนี้ การรา<br/>หรือส่อในปรายใหญ่มีและคราคอนนี้ การรา<br/>หรือส่อนมีการหรือครัง</li> <li>จำนวนองศรีงกระ</li> </ol> | หาห์กิลแกน x 16.7416955<br>หาห์กิลแกน y 100 1911628<br>5. ภาพงาบอภาพบ้านและอานบินบ้าน<br>เป็นสองเรียเงิน<br>ประสงเรียเงิน<br>(อ) ท์โร่งหรือห<br>กล รับรองซ้อมูล<br>เป็นจริง |

รูปที่ 13 การบันทึกข้อมูลในขั้นตอนสุดท้าย

หลังจากที่ผู้ใช้รับรองความถูกต้องของข้อมูลเรียบร้อยแล้ว ต่อไปเป็นการส่งข้อมูลเข้าสู่ระบบ ในตอนนี้ โทรศัพท์ของเราต้องทำการเชื่อมต่ออินเทอร์เน็ตให้เรียบร้อยก่อน แล้วไปที่เมนูหลักในส่วนของการส่งข้อมูล ให้ทำการกด **"ส่งข้อมูล"** แล้วให้กดที่ **"กดเพื่อดึงข้อมูล"** หลังจากนั้นจะทำการส่งข้อมูลข้าสู่ระบบฐานข้อมูล ดังรูปที่ 14

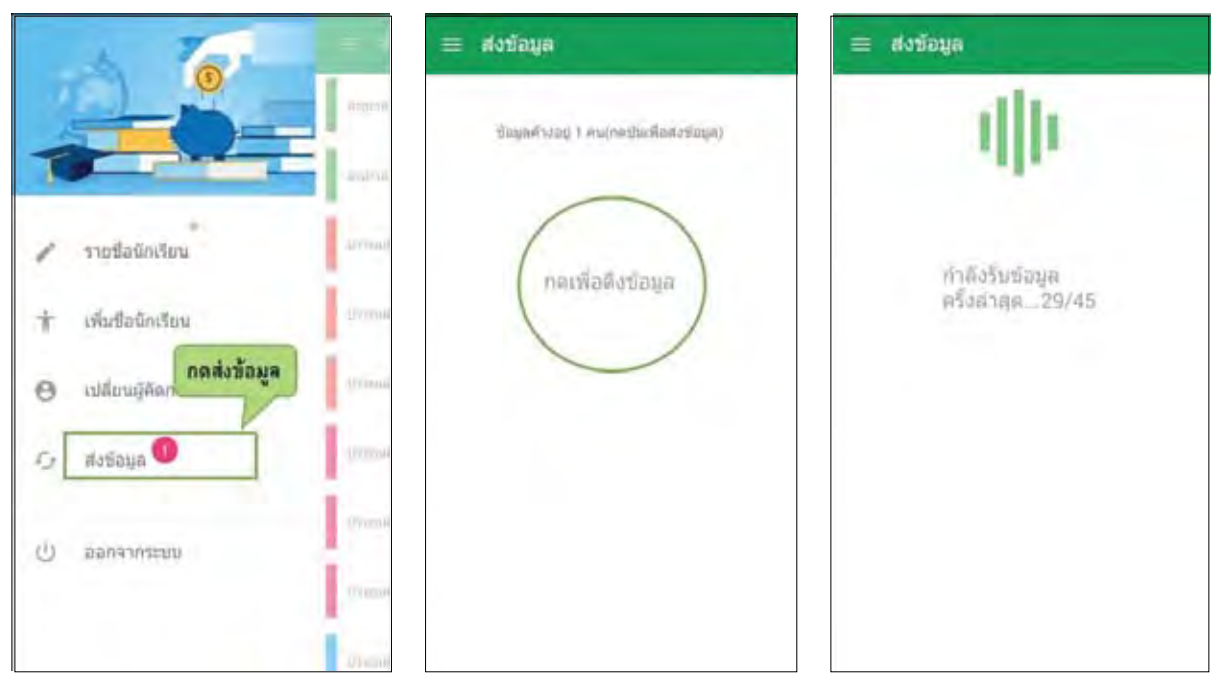

รูปที่ 14 การส่งข้อมูลเข้าสู่ระบบ

# <u>ส่วนที่ 3</u>

คู่มือการบันทึกพลการสำรวจ พ่านเว็ปแอปพลิเคงัน ในการคัดกรองนักเรียนยากจนผ่านเว็ปแอปพลิเคชันซึ่งพัฒนาโดยคณะวิศวกรรมศาสตร์ มหาวิทยาลัย นเรศวร โดยสามารถเข้าไปใช้งานได้ที่ cct.thaieduforall.org โดยโปรแกรมใช้งานบนเว็ปแอปพลิเคชันจะสามารถ แสดงผลได้ดีบน Google Chrome Version 50 ขึ้นไป ขั้นตอนการบันทึกผลการสำรวจผ่านเว็ปแอปพลิเคชันมี ดังต่อไปนี้

# การบันทึกผลการสำรวจผ่านเว็ปแอปพลิเคชัน

กระบวนการคัดกรองนักเรียนยากจนโดยบันทึกข้อมูลผ่านเว็บแอปพลิเคชันในคอมพิวเตอร์

- ครูถือกระดาษแบบคัดกรอง นร.01 เพื่อไปคัดกรองนักเรียนยากจน
- นำมาบันทึกเข้าสู่ระบบสารสนเทศผ่านเว็บแอปพลิเคชันในคอมพิวเตอร์
- แนบรูปสภาพบ้านของนักเรียนที่ถ่ายมาเข้าสู่ระบบ
- ปักหมุดต่ำแหน่งที่ตั้งบ้านของนักเรียนใน google map

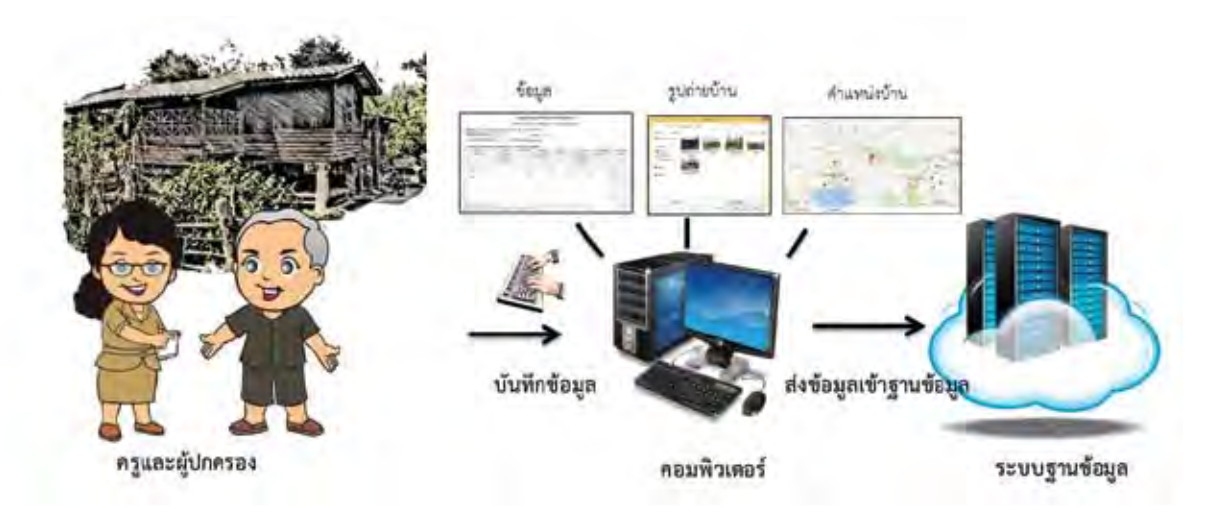

รูปที่ 1 กระบวนการคัดกรองนักเรียนยากจนโดยบันทึกข้อมูลผ่านเว็บแอปพลิเคชันในคอมพิวเตอร์

#### 1. การลงชื่อเข้าใช้ระบบ (login)

โรงเรียนจะได้รับชื่อผู้ใช้ (Username) และรหัสผ่าน (Password) 1 ชุด โดยผู้ใช้สามารถลงชื่อเข้าใช้ด้วยชื่อ ผู้ใช้ดังกล่าว ดังรูปที่ 2

| 💩 คัดกรองนักเรียนยากจน |         | สิสต์ถ / ค่าอานสิตบงโละ |          |
|------------------------|---------|-------------------------|----------|
|                        | Arthric | hitinu)                 | distante |

รูปที่ 2 หน้าเข้าสู่ระบบ

ซึ่งจะแบ่งออกเป็น 7 เมนู ได้แก่

- หน้าแรก สำหรับการเลือกรายชื่อครูผู้ที่ทำการคัดกรอง
- รายชื่อนักเรียน สำหรับการค้นหารายชื่อของนักเรียนเพื่อทำแบบขอรับทุนการศึกษา
- แบบขอรับทุน สำหรับการกรอกตามแบบฟอร์มขอรับทุนการศึกษา
- พิมพ์แบบ นร.01 สำหรับพิมพ์เอกสารของนักเรียนที่ได้ทำการคัดกรองแล้ว
- พิมพ์แบบ นร.02 สำหรับพิมพ์เอกสารแนบเพื่อทำการรับรองว่าข้อมูลของนักเรียนที่ได้ทำการคัดกรอง

เป็นความจริง

- รายงาน สำหรับการดูรายงานสรุปรายได้ครัวเรือนเฉลี่ยต่อคนของนักเรียนในโรงเรียนนั้น
- ดาวน์โหลดเอกสาร เป็นแบบฟอร์มสำหรับในการออกไปเก็บข้อมูลของนักเรียนที่บ้านในรูปแบบ pdf ดังรูปที่ 3

#### 2. แบบขอรับทุนการศึกษานักเรียนยากจน (แบบนร.01)

ระบบจะแสดงหน้าให้เลือก เลือกระดับชั้น และห้อง จากนั้น กด ा 🚥 จะแสดงดังรูปที่ 3

| The second second second second                                              |                                                             |                      |                                                                                         |                                                               |
|------------------------------------------------------------------------------|-------------------------------------------------------------|----------------------|-----------------------------------------------------------------------------------------|---------------------------------------------------------------|
| ณ้าแรก 😑 รายชื่อนักเรียน                                                     | <ul> <li>๕ แบบจอรับทุม</li> <li>๕ หิมพ์แบบ นร.0</li> </ul>  | 1 🛛 🖻 พิมพ์แบบ บร.02 | 2 รายงาน                                                                                | C ดาวปโหลดแบ                                                  |
| ขชื่อนักเรียนยากจน                                                           | กดเลือกระด                                                  | กับช <b>ั้</b> น     |                                                                                         |                                                               |
|                                                                              |                                                             |                      |                                                                                         |                                                               |
| ประณภักษาบิที่ 1                                                             |                                                             | <b>,</b> ห้อง 1      | * QL3                                                                                   | อก +เพิ่มชื่อนักเรียน                                         |
| ປະະຄນศึกษาบิที 1<br>ເລຍບັທະປະະຈຳທັງປະະຫາຫນ                                   | ชื่อนามสกุล                                                 | • ห้อะ 1             | <ul> <li>พ้องเวียน</li> </ul>                                                           | ion +เพิ่มซื่อนักเรียน<br>ดูรายละเอียด                        |
| ประณะศึกษาบิที่ 1<br>เลขบัตรประจำตัวประชาชน<br>1029384756102                 | ชื่อนามสกูล<br>เด็กงาย อินดี ต้อนรับ                        | • Not 1              | <ul> <li>พ้องเรียน</li> <li>ประถมศึกษาปีที่ 1/1</li> </ul>                              | ian + ເທັນຮ້ອນັກເວີຍນ<br>ຄູຽາຍລະເອີຍຄ<br>ຈອຈັນກຸນ             |
| ประณมศึกษาบิที 1<br>เลขบัตรประจำตัวประชาชน<br>1029384756102<br>0987878787877 | ชื่อนามสกุล<br>เด็กงาย ยินดี ด้อนรับ<br>เด็กหญิง มานิ ลามลี | • พ้อง <u>1</u>      | <ul> <li>จะสามรียน</li> <li>ประถมศึกษาปีที่ 1/1</li> <li>ประถมศึกษาปีที่ 1/1</li> </ul> | ian + ເທັນຮ້ອນັກເວີຍນ<br>ສູຮາຍລະເອີຍສ<br>ຈອຈັບກຸນ<br>ຈອຈັບກຸນ |

รูปที่ 3 ค้นหารายชื่อนักเรียนขอรับทุน

เมื่อเข้าสู่เมนูแบบขอรับทุนทางการศึกษาจะแสดงหน้าต่างดังรูปที่ 4 ซึ่งแสดงรายชื่อนักเรียนยากจนที่อยู่ ในระบบ DMC ของโรงเรียนนั้นๆ และกดที่ปุ่ม "ขอรับทุน" สำหรับทำแบบฟอร์มขอรับทุนสำหรับนักเรียนคนนั้น

| 1130 WINS 40.13 WWW 1350                                                  | กขารขากมหาสองขากระบา เอบายง                                                           | แงนารรอกริ            |                                                                             |                                                  |                  |
|---------------------------------------------------------------------------|---------------------------------------------------------------------------------------|-----------------------|-----------------------------------------------------------------------------|--------------------------------------------------|------------------|
| หน้าแรก 🚍 รายชื่อนักเรียน                                                 | ສ ແບບຮອຈັບກຸນ E ທີມທິແບບ ນາ                                                           | .01 D ທີມທີ່ແບບ 15.02 | ่ ⊈ายงาน                                                                    |                                                  | E ดาวบ์โหลดแบบ น |
| ยชื่อนักเรียนยากจน                                                        |                                                                                       |                       |                                                                             |                                                  |                  |
| ประณภศึกษาปีที่ 1                                                         |                                                                                       | • ห้อง <sub>I</sub>   | • •                                                                         | นสอก +เพิ่มชื่อ                                  | านักเรื่อน       |
|                                                                           |                                                                                       |                       |                                                                             |                                                  |                  |
| ເລຍບັຫຮປຣະຈຳທັວປຣະຫາຫນ                                                    | ซื้อนามสกุล                                                                           |                       | ห้องเรียน                                                                   | ดูรายละเอียด                                     | กดขอรับทุน       |
| เลขบัตรประจำดัวประชาชน<br>1029384756102                                   | ชื่อนามสกุล<br>เด็กขาย อินดี ด้อนรับ                                                  |                       | ห้องเรียน<br>ประถมศึกษาปีที่ 1/1                                            | ดูรายละเอียด<br>จอรับทุน                         | กดขอรับทุน       |
| เลขบัตรประจำตัวประชาชน<br>1029384756102<br>0987878787877                  | ซื้อนามสกุล<br>เค้กงาย อินพี ด้อนรับ<br>เค้กหญิง มานี ลามลี                           |                       | <b>พ้องเรียน</b><br>ประถมศึกษาบิที 1/1<br>ประถมศึกษาบิที 1/1                | ดูรายละเอียด<br>ขอรับทุน<br>ขอรับทุน             | กดขอรับทุน       |
| เลขบัตรประจำตัวประชาชม<br>1029384756102<br>0987878787877<br>0912121212121 | ซื้อมามสกุล<br>เด็กขาย-อินดี ด้อนรับ<br>เด็กหญิง มานี สามสี<br>เด็กขาย มาโยพน์ มากมาย |                       | ห้องเรียน<br>ประณะศึกษาบิที 1/1<br>ประณะศึกษาบิที 1/1<br>ประณะศึกษาบิที 1/1 | สูรายละเอียด<br>จอรับทุน<br>จอรับทุน<br>จอรับทุน | กดขอรับทุน       |

รูปที่ 4 หน้ารายชื่อนักเรียนเพื่อขอรับทุน

หลังจากกดที่ปุ่ม "ขอรับทุน" ระบบจะแสดงแถบสถานะการบันทึกข้อมูลดังรูปที่ 5 ซึ่งการบันทึกข้อมูล แบบขอรับทุนการศึกษานักเรียนยากจน (นร. 01) แบ่งเป็น 4 ส่วนดังนี้

- 💿 ข้อมูลผู้ปกครอง และรายได้ครัวเรือน
- 🕢 สถานะครัวเรือน

回 รูปสภาพบ้าน

💿 ข้อมูลต่ำแหน่งบ้าน

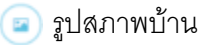

| . พี่น้ำแรก | <ul> <li>รายชื่อขัดเรียน</li> </ul> | 🖻 แนนของอากุม 🗈 สืมสัมษายาง | D ถึงหนึ่งของมากว. D รายกาม | 🗈 ดารน์โทสกุนอยู่ ปร |
|-------------|-------------------------------------|-----------------------------|-----------------------------|----------------------|
|             | 1                                   | 2                           | 3                           | 4                    |
|             |                                     | 1                           | PP -                        | 0                    |

รูปที่ 5 แถบสถานะการบันทึกข้อมูล

#### คำอธิบายปุ่มการทำงาน

<m>เข้อนกลับไปส่วนก่อนหน้า

>๛๛ ไปส่วนถัดไป

🔺 🚥 🖿 บันทึกข้อมูล (ปุ่มนี้จะปรากฏเมื่อผู้ใช้อยู่ในส่วนสุดท้ายของการบันทึกข้อมูลเท่านั้น)

#### ส่วนที่ 1 ข้อมูลผู้ปกครอง และรายได้ครัวเรือน

กดที่ 🚺 บนแถบสถานะการบันทึกข้อมูล

ระบบจะแสดงข้อมูลส่วนบุคคล ประกอบด้วย ชื่อ, นามสกุล, ชั้นเรียนและเลขที่บัตรประจำตัวประชาชน ขึ้นมาอัตโนมัติจากของข้อมูลเด็กยากจนในระบบจัดเก็บข้อมูลนักเรียนรายบุคคล (DMC) จากนั้นผู้ใช้ กรอกข้อมูลผู้ปกครองของนักเรียน ประกอบด้วย ความสัมพันธ์กับนักเรียน การศึกษาสูงสุดของผู้ปกครอง เลขที่บัตรประชาชน ชื่อ-นามสกุล และประวัติการลงทะเบียนคนจน ดังรูปที่ 6

| ข้อมูลผู้ปกครอง และราชได้ครัวเรือน                                                                |                                                                |
|---------------------------------------------------------------------------------------------------|----------------------------------------------------------------|
| <ol> <li>ชื่อมักเรียน เด็กขายแก่ในคน นาแสกุล มากมาย<br/>เลขานัดรประชาวาม 2570100024558</li> </ol> | โน ประณภักษาปีคี 1/1                                           |
| แกษบัตรประชาชมผู้ปกครอง 4273527266608                                                             | ชื่อ บระสาว • สมหญิง บระปองเพชร                                |
| ความสัมพันธ์กับนักเรียน มารดา • ระดับการศึกษา                                                     | ประณมสึกษา • และองทะเบียนเพื่อสวัสลิการแห่งรัฐ (องหะเบียนคนจน) |
| 2. จำนวนสมาชิกในสวัสสิลน (รรมดัวนักสียน) 2                                                        | พน มีรรยสะเอียดดังนี้                                          |

รูปที่ 6 ข้อมูลส่วนบุคคลของนักเรียนผู้ขอรับทุน

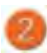

ผู้ใช้บันทึกข้อมูลจำนวนสมาชิกในครัวเรือน และข้อมูลรายได้ของสมาชิกในครัวเรือน ซึ่งจะแสดง เป็นตารางดังรูปที่ 7 ซึ่งประกอบคอลัมน์ดังต่อไปนี้

- ความสัมพันธ์กับนักเรียน กดเลือกความสัมพันธ์กับนักเรียนลงไป อาทิ มารดาบิดา ย่า ยาย เป็นต้น
- อายุ สำหรับกรอกอายุของบุคคลที่มีความสัมพันธ์นักเรียน
- ความพิการทางร่างกายและสติปัญญา ถ้าบุคคลนั้นมีความพิการเลือก "ใช่" หรือไม่มีความพิการ ให้เลือก "ไม่ใช่"
- รายได้ต่อเดือนของบุคคลที่มีความสัมพันธ์กับนักเรียน จะประกอบด้วย 5 ประเภท ได้แก่ 1) ค่าจ้างเงิน เดือน 2) รายได้จากการประกอบอาชีพทางการเกษตรหลังหักค่าใช้จ่าย 3) รายได้จากธุรกิจส่วนตัวหลัง หักค่าใช้จ่าย และ 4) รายได้จากสวัสดิการจากรัฐ/เอกชน 5) รายได้จากแหล่งอื่นๆ ซึ่งจะกรอกในรูป แบบตัวเลข ถ้าไม่มีรายได้ในส่วนใดให้ใส่ 0 ระบบจะบวกรวมรายได้ให้ผู้ใช้ไว้ในช่อง รายได้รวมเฉลี่ย ต่อเดือน หากท่านกรอกไม่ครบ ช่องดังกล่าวจะกลายเป็น<mark>สีแดงเ</mark>พื่อแจ้งเตือน
- รวมรายได้ครัวเรือน / รายได้เฉลี่ยต่อคนต่อเดือน ซึ่งทั้งสองส่วนนี้ระบบสารสนเทศจะทำการคำนวณ อัตโนมัติหลังจากลงข้อมูลเสร็จ สำหรับพิจารณารายได้ครัวเรือนของนักเรียนคนนี้ว่ามีความยากจน หรือไม่

| ที          | ความสัมดับรั<br>กับนักเสียน | Prq.        | ສາງແກ້ດາຣ<br>ທາງຮ່າງປາຍ.<br>ສຸລີປັດທາ         | ต่าจ้านวินเดียน            | รายได้จาก<br>การประกอบ<br>อาชีพร่างการเกษตร์ | รายได้จาก<br>สุรกิจส่วนตัว | รายได้จาก<br>ตวัดที่การจากวิฐ<br>/งอกชน | รายได้จากแก่ต่อขึ้นๆ | รางได้ระบงสัง<br>พ่อเพื่อน |
|-------------|-----------------------------|-------------|-----------------------------------------------|----------------------------|----------------------------------------------|----------------------------|-----------------------------------------|----------------------|----------------------------|
|             | นักเรียน                    | 10          | Line                                          | 0                          | 0.                                           | 0                          | 0                                       | 0                    | 0                          |
|             | ผู้ปกกรอง                   | 56          | <u>মিনি</u>                                   | 3000                       | 500                                          | 0                          | α                                       | 500                  | 4000                       |
|             | ບ້ອງປາຍ                     | .8.         | 14                                            | 0                          | 0                                            | 0                          | 800                                     |                      | 908                        |
| 2           |                             |             |                                               |                            |                                              |                            |                                         | -                    | 0                          |
|             |                             |             |                                               |                            |                                              |                            |                                         |                      | 0                          |
|             |                             |             |                                               |                            |                                              |                            |                                         |                      | 0                          |
|             |                             |             |                                               |                            |                                              |                            |                                         | 1                    | 0                          |
|             |                             |             |                                               |                            |                                              |                            |                                         |                      | 0                          |
|             |                             |             |                                               |                            |                                              |                            |                                         |                      | 0                          |
|             |                             |             |                                               |                            |                                              |                            |                                         |                      | 0                          |
| 31          | יחטרבן שתב,בלואלב           | \$11.1 . 10 |                                               |                            |                                              |                            |                                         | 4800                 |                            |
| <i>àt</i> e | 12 Hannahmenter             | 1277/211/19 | ADVIET ALL ALL ALL ALL ALL ALL ALL ALL ALL AL | unternitri quaga anteria a | nn/is z)                                     |                            |                                         | 1000                 |                            |

รูปที่ 7 การบันทึกข้อมูลรายได้สมาชกในครัวเรือน

เมื่อผู้ใช้บันทึกข้อมูลในส่วนนี้เสร็จเรียบร้อยแล้ว กดปุ่ม 🔤 เพื่อไปทำส่วนถัดไป หากกรอกข้อมูลไม่ครบ ถ้วน ระบบจะแจ้งเตือนและไม่สามารถทำงานในขั้นตอนถัดไปได้

#### ส่วนที่ 2 สถานะครัวเรือน

กดที่ 🕢 บนแถบสถานะการบันทึกข้อมูล

ผู้ใช้บันทึกข้อมูลสถานะของครัวเรือน (กรอกเฉพาะบุคคลที่อาศัยในบ้านปัจจุบัน) เป็นข้อมูลแสดงสภาพ ความเป็นอยู่ของนักเรียนและครอบครัว ประกอบด้วย 1) ครัวเรือนมีภาวะพึ่งพิง 2)สภาพที่อยู่อาศัย 3) ยานพาหนะของครอบครัว และ 4) เป็นเกษตกรที่มีที่ดินทำกิน(รวมเช่า) ซึ่งการกรอกข้อมูลจะเป็น ตัวเลือกซึ่งผู้ใช้สามารถเลือกข้อมูลตามความเป็นจริงและตอบได้มากกว่า 1 คำตอบ ดังรูปที่ 8

ผู้ใช้บันทึกข้อมูลช่องทางการรับเงินทุนการศึกษาซึ่งผู้ปกครอง โดยให้เลือกอย่างใดอย่างหนึ่ง ระหว่าง รับที่โรงเรียน หรือ รับผ่านบัญชีธนาคาร ดังรูปที่ 8

| ข้อมูลสถานของหรัวเรือน กรอกเฉพาะบุลหลที่อาศัยในนั        | ານນີ້ຈຽມັນ ເປັນໄດ້ວິລາຍພາສ / ຫລັງຮົດທີ່ຄວາກິນຄວາມເປັນເຮົາ ເພື່ອກໍລິຄ່າການວ່າ 1 ອົາຫານ)                                                                                          |   |
|----------------------------------------------------------|----------------------------------------------------------------------------------------------------|---|
| 3.1 ครัวเรืองเมื่มวระที่สติจ ดังนี้                      | <ul> <li>มีสนต์การ มีมีผู้ของนูเงิน 65 ปี มีคนอายุ 15-65 ปี รางเรนเพิ่มไขนักเรียนนักดีจาก</li> <li>เป็นของแม่เสียงเสียร</li> </ul>                                              | 3 |
| 3.2 คภาพที่อยู่อาศัย ดังนี้<br>3.3 อ่านพาหนราชองกรอนควิว | 💭 ບ້າຍແຫ່ງ 💷 ສະກາດບ້ານຮ່າງອາຖຸອໂກນ ໜີອ ບ້ານກ່າງການໂດຍູເບັ້ນບ້ານ ແຜ ໃນໃຫ ໃນຫາກນ້ອງໂອງລະລິດີນີ້.<br>死 ໃນມີທ້ອະອັນມັນກ້ອງອາກັບແອນທີ່ແຜ                                             |   |
|                                                          | - รอยแห่สวนบูกคอ<br>- รอชิกลังเรอบรรทุณลักเรอลี<br>- รอโณร์ยะรักรเรอลีแห่นเรอลียๆ บรรแสพนลัยวกิน (๑) g (น. 111)<br>- รอโณร์ยะรักรเรอลิแห่นเรอลียๆ บรรแสพนลัยวกิน (๑) g (น. 111) |   |
| 3.4 ເປັນແຕນອາຣາຣຣີມີເຮັກີແກ່າໃນ (ຣະແຮ່າ)                 | 🐼 labina 1 11 💷 lazihitu Barasende)                                                                                                    | 4 |
| ผู้ปกครองประสงค์จะรับเงินทุนการศึกษานักเรียนยากจน        | 🖲 ที่โรงเรียน 🦳 ผ่ายนัญชีวนาศาร                                                                                                    |   |

รูปที่ 8 การบันทึกข้อมูลสถานะครัวเรือน

เมื่อผู้ใช้บันทึกข้อมูลในส่วนนี้เสร็จเรียบร้อยแล้ว กดปุ่ม 💽 เพื่อไปทำส่วนถัดไป หากกรอกข้อมูลไม่ครบ ถ้วน ระบบจะแจ้งเตือนและไม่สามารถทำงานในขั้นตอนถัดไปได้

### ส่วนที่ 3 รูปสภาพบ้าน

กดที่ 回 บนแถบสถานะการบันทึกข้อมูล

ผู้ใช้แนบรูปภาพถ่ายบ้านนักเรียนเพื่อแนบพร้อมแบบขอรับทุน โดยรูปมี 2 รูป คือ รูปที่ 1 ภาพถ่ายสภาพ บ้านนักเรียน (มีหลังคาแหละฝาบ้าน) และรูปที่ 2 ภาพถ่ายภายในบ้านนักเรียนเพื่อช่วยในการพิจารณา สภาพความยากจนของเด็กนักเรียน โดยกดที่ปุ่ม **"เลือกไฟล์"** (1) แล้วเลือกไฟล์รูปภาพที่ต้องการ อัพโหลด หลังจากนั้นกดที่ปุ่ม **"Open"** (2) จะแสดงรูปที่เลือกดังรูปที่ 9

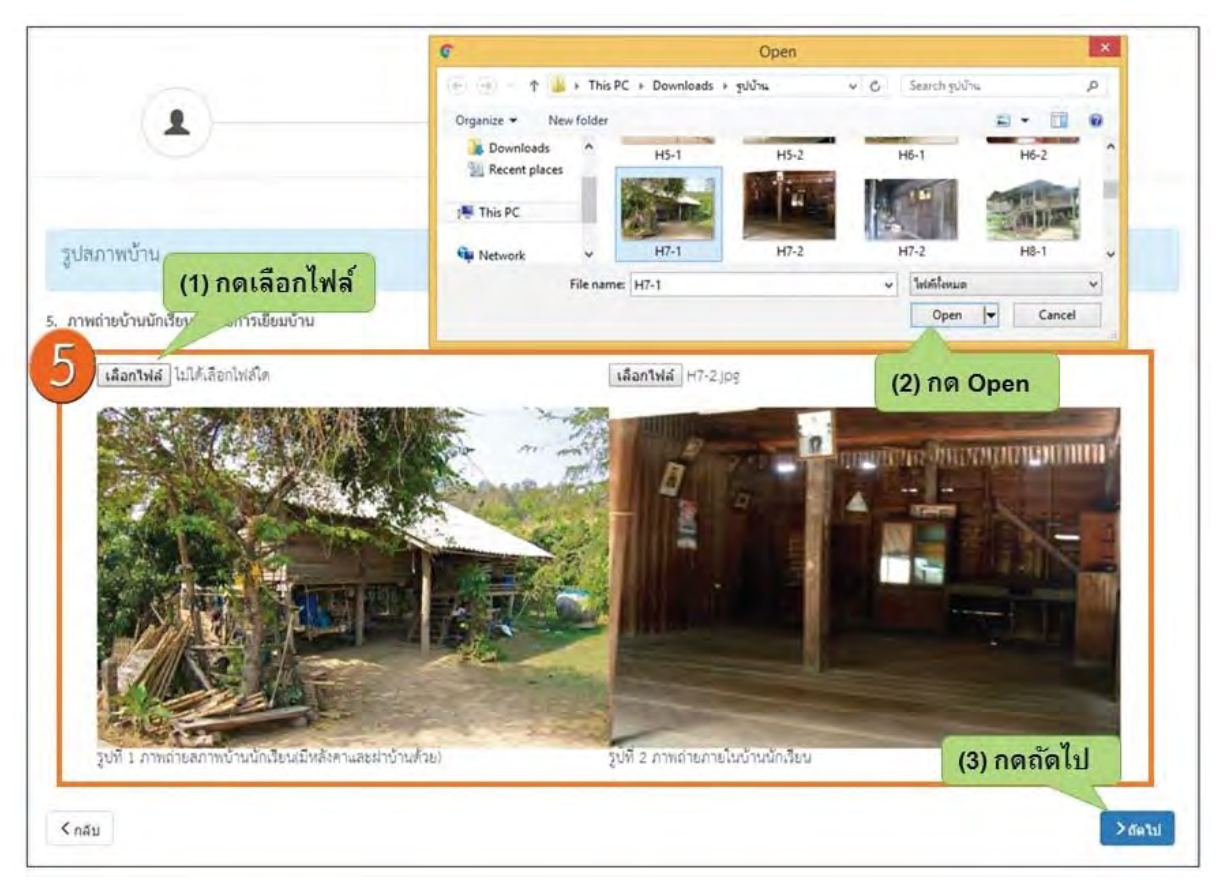

รูปที่ 9 การบันทึกข้อมูลรูปสภาพบ้าน

เมื่อผู้ใช้บันทึกข้อมูลในส่วนนี้เสร็จเรียบร้อยแล้ว กดปุ่ม 🏊 เพื่อไปทำส่วนถัดไป หากกรอกข้อมูล ไม่ครบถ้วน ระบบจะแจ้งเตือนและไม่สามารถทำงานในขั้นตอนถัดไปได้

### ส่วนที่ 4 ข้อมูลที่ตั้งของบ้าน

สำหรับตั้งค่าพิกัดที่ตั้งของบ้านนักเรียน ซึ่งมีวิธีการใช้ดังนี้

 โดยมีการแบ่งเป็น 2 ลักษณะกรณีที่ 1 บันทึก/แก้ไขข้อมูลพิกัด และ กรณีที่ 2 ข้ามไปส่วนถัดไป ดังรูปที่ 10

| มียาก         | ด้โครงการพัฒนาระบ | บสารสนเทศเพื่อหลั     | กประกันโอกาสทางก | ารเรียนรู้       |          | เวงเวยน กาลเวกวทยา - สพบ.พษต | ฟูเลก เซต 1 ออกจากระบ |
|---------------|-------------------|-----------------------|------------------|------------------|----------|------------------------------|-----------------------|
| & หน้าแรก     | ≡ รายชื่อนักเรียน | 📾 แบบขอวับทุน         | D พิมพ์แบบ นร.01 | E พิมพ์แบบ บร.02 | C รายงาน |                              | © ดารน์โหลดแบบ นร.    |
|               |                   |                       |                  |                  |          | (                            | •                     |
| ข้อมูลที่ตั้ง | ของบ้าน           |                       |                  |                  |          |                              |                       |
|               | ນັ້ນກິ            | ถึก/แก้ไหห้อมูลที่ก๊ก |                  |                  |          | ข้ามไปส่วนถัดไป              |                       |

รูปที่ 10 ข้อมูลที่ตั้งของบ้าน

 กรณีที่ 1 "บันทึก/แก้ไขข้อมูลพิกัด" เมื่อกดเข้ามาจะแสดงแผนที่ google map แล้วปักหมุดไปที่บริเวณ ใกล้เคียงกับโรงเรียนนั้น เราสามารที่จะทำการย้ายหมุดไปปักที่บ้านของนักเรียนได้แล้วพิกัดจะเปลี่ยนเอง โดยอัตโนมัติให้เอง ดังรูปที่ 11

| ข้อมูลที่ตั้งของบ้าน                                                         |                                            |                                                                           |                                           |         |
|------------------------------------------------------------------------------|--------------------------------------------|---------------------------------------------------------------------------|-------------------------------------------|---------|
| (                                                                            | บันทึก/แก้ไขข้อมูลพิกัด                    |                                                                           | ข้ามไปส่วนถัดไป                           |         |
| <ol> <li>ที่ตั้งบ้านนักเรียน (กรณีที่ไม<br/>ค่าต่าแหน่งพิกัดแกน x</li> </ol> | ม่ทราบที่ตั้งบ้านนักเรียนสาม<br>17.2825828 | มารถข้ามข้อมูลส่วนนี้ไปยังบันทึกได้)<br>ค่าต่าแหน่งทิกัดแกน y 100.5633676 |                                           |         |
| แรงปรี ดาวเรียม                                                              |                                            |                                                                           |                                           |         |
| Nº an                                                                        | A.                                         |                                                                           |                                           |         |
|                                                                              |                                            |                                                                           | 1 pt                                      |         |
| Par K                                                                        | 28                                         |                                                                           | A. S.                                     |         |
| Google                                                                       |                                            |                                                                           | Anne 62016 Cries/Spot Image, DigitalGlobe | กดถัดไป |
| < กลับ                                                                       |                                            |                                                                           |                                           | LE RD < |

รูปที่ 11 การบันทึกที่ตั้งของบ้าน

 กรณีที่ 2 "ข้ามไปส่วนถัดไป" ถ้าเราไม่มีข้อมูลสามารถกดข้ามได้แต่จะมีข้อความแจ้งเตือน ให้ทำการ กด "ตกลง" เพื่อข้ามไปขั้นตอนถัดไป ดังรูปที่ 12

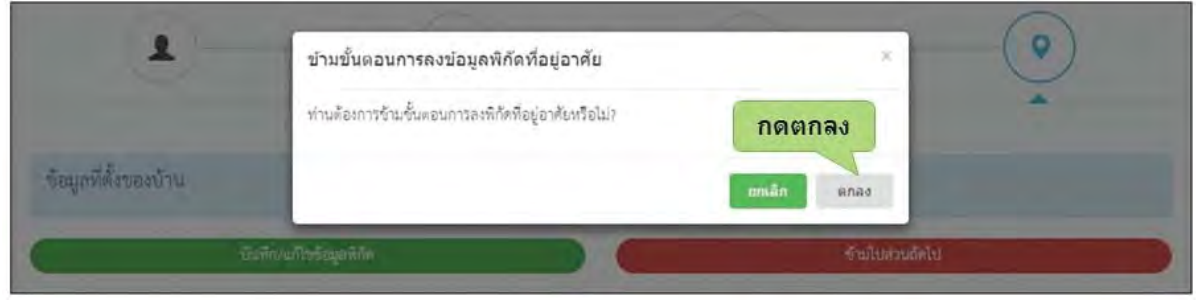

รูปที่ 12 การข้ามการบันทึกที่ตั้งของบ้าน

จากนั้นจะมีหน้าสรุปข้อมูลขึ้นมา เพื่อให้ท่านรับรองข้อมูลว่าเป็นความจริงหรือไม่ โดยท่านสามารถเลื่อน ดูข้อมูลที่บันทึกไว้แล้วได้เพื่อตรวจสอบความถูกต้อง จากนั้นจึงกด "**รับรองว่าข้อมูลเป็นความจริง"** ดังรูปที่ 13

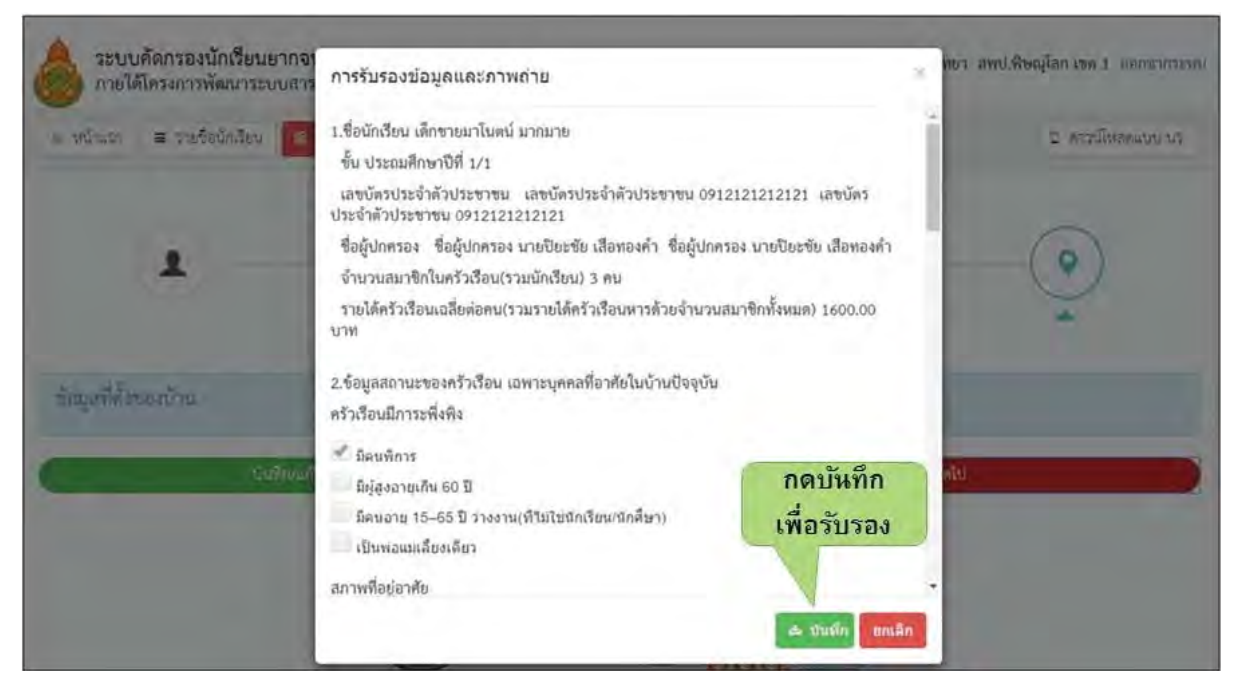

รูปที่ 13 การบันทึกข้อมูลในขั้นตอนสุดท้าย

# การเรียกดูเอกสารแนบและรายงานระดับโรงเรียน

ผู้ใช้สามารถเรียกดูและสั่งพิมพ์เอกสารแบบนร.01 และเอกสารแนบรูปสภาพบ้านได้ด้วยตัวเองเพื่อ อำนวยความสะดวกในการทำงาน อีกทั้งยังสามารถดูผลการตอบแบบขอรับทุนการศึกษาของนักเรียนในความ ดูแลของท่านได้ดังแสดงในรูปที่ 14

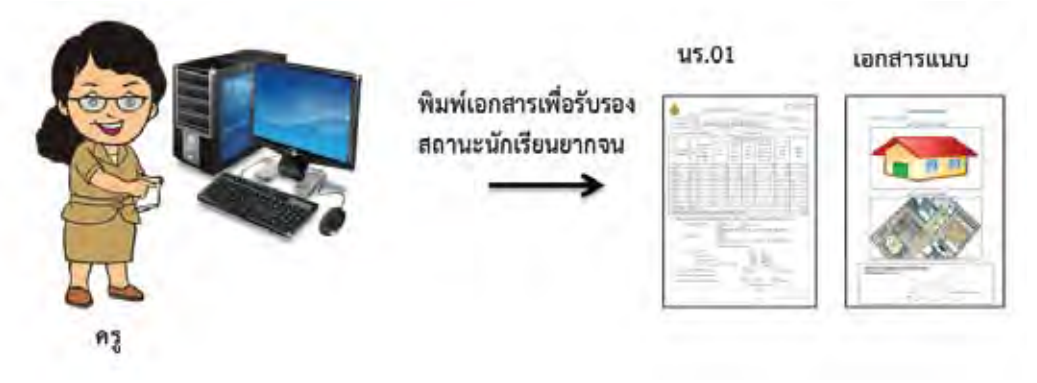

รูปที่ 14 การเรียกดูเอกสารแนบและรายงานระดับโรงเรียน

สำหรับการเข้าดูรายงานนั้นให้กดที่ปุ่มไปที่เมนูรายงานในหน้าหลักจะปรากฏหน้าจอระบบดังรูปที่ 15

| ระบบคัดกรองนักเรียนยากจน<br>ภายได้โครงการพัฒนาระบบสารสนเทศเพื่อหล่ | กิดเข้าดูรายงาน<br>กิประกันโอกาสทางการเรียนรู้ | รน กาลเวกวิทยา สพป.พิษณุโลก เขต 1 ออกจากระบบ |
|--------------------------------------------------------------------|------------------------------------------------|----------------------------------------------|
| ล หน้าแรก ≡ รายชื่อนักเรียน 🕱 แบบขอรับทุน                          | C พิมพ์แบบ บร.01 C พิมพ์แบบ บร.02 C ราธราบ     | C ดาวน์โหลดแบบ นร.                           |
| ชื่อครูผู้ทำการประเมิน                                             |                                                |                                              |
| นายเพชรจ้า มาติ                                                    |                                                | +เพิ่มซื่อครู ดัดไป+                         |

รูปที่ 15 หน้าจอเพื่อเลือกดูเมนูรายงาน

- ระบบจะแสดงดังรูปที่ 16 ซึ่งมี 3 เมนูใช้งาน ได้แก่
  - o พิมพ์แบบนร.01 สำหรับดูผลการตอบแบบขอรับทุนการศึกษานักเรียนยากจน (นร. 01) รายบุคคล
  - ๑ พิมพ์แบบนร.02 สำหรับดูเอกสารแนบเพื่อรับรองแบบขอรับทุนการศึกษานักเรียนยากจน (นร. 02) รายบุคคล
  - o รายงานรายโรงเรียน สำหรับดูผลสรุปผลรวมรายได้ของบุคคลที่มีความสัมพันธ์กับนักเรียนแต่ละคน ในโรงเรียนซึ่งเป็นตัวช่วยตัดสินใจในการให้ทุนการศึกษาของนักเรียน

| พบ้านรถ 🛛 🕿 รายชื่อบักเรียบ | ช แบบระวับกุม | .ย. สือส่อมหายางา | E fanlaro 1202 | D trainte C | อ คารปไปสุดแบบ อา |
|-----------------------------|---------------|-------------------|----------------|-------------|-------------------|
|                             |               |                   |                |             |                   |
| ายชื่อนักเรียนยากจน         |               |                   |                |             |                   |

รูปที่ 16 เมนูหลักของการดูรายงาน นร.01

๑ รายงาน แบบนร.01 เมื่อกดที่ปุ่มเข้าไปในรายงาน แบบนร.01 จะแสดงรายชื่อนักเรียนที่ตอบแบบขอรับ ทุนการศึกษานักเรียนยากจน (นร. 01) เรียบร้อยแล้ว โดยสามารถดูรายละเอียดโดยกดที่ปุ่ม "เอกสาร นร.01" ดังรูปที่ 17

| หน้าแรก 🔳 รายชื่อนักเรียน                                                 | E แบบขอรับทุน D พิมพ์แบบ                                                                | <b>ນ5.01 E</b> ທີມທີແບບ ນ5.02 E | รายงาน                                                                         |                                                              | C ดาวมีโหลดแบบ มร.          |
|---------------------------------------------------------------------------|-----------------------------------------------------------------------------------------|---------------------------------|--------------------------------------------------------------------------------|--------------------------------------------------------------|-----------------------------|
|                                                                           |                                                                                         |                                 |                                                                                |                                                              |                             |
| ายชื่อนักเรียนยากจน                                                       |                                                                                         |                                 |                                                                                |                                                              |                             |
|                                                                           |                                                                                         |                                 |                                                                                |                                                              |                             |
|                                                                           |                                                                                         |                                 | 8                                                                              |                                                              | -                           |
| ประถมศึกษาปีที่ 1                                                         |                                                                                         |                                 | * 999                                                                          |                                                              | <ul> <li>94.8001</li> </ul> |
|                                                                           |                                                                                         |                                 |                                                                                |                                                              |                             |
| เลขบัตรประจำตัวประชาชน                                                    | ชื่อนามสกุล                                                                             |                                 | พ้องเรียน                                                                      | ดูรายละเอียด                                                 |                             |
| เลขบัตรประจำตัวประชาชน<br>1029384756102                                   | ชื่อนามสกุล<br>เด็กซาย ยินดี ต้อนวัน                                                    |                                 | ห้องเรียน<br>ประณมศึกษาปีพี่ 1/1                                               | ดูรายละเอียด<br>เอกสาร นร.01                                 |                             |
| เลขบัตรประจำตัวประชาชน<br>1029384756102<br>09878787877                    | ชื่อนามสกูล<br>เด็กชาย ยินดี ด้อนวัน<br>เด็กหญิง มานี สามเลี้                           |                                 | <b>ห้องเรียน</b><br>ประณมศึกษาปีที่ 1/1<br>ประณมศึกษาปีที่ 1/1                 | ตูรายละเอียด<br>เอกสาร นร.01<br>เอกสาร นร.01                 | กดดเอกสา                    |
| เลขบัตรประจำตัวประชาชน<br>1029384756102<br>0987878787877<br>0912121212121 | ชื่อนามสกุล<br>เด็กซาย ยินติ ด้อนรับ<br>เด็กซายู่ง มานี ลามลั<br>เด็กซาย มาโนตน์ มากมาย |                                 | ห้องเรียน<br>ประณะศึกษาปีที่ 1/1<br>ประณะศึกษาปีที่ 1/1<br>ประณะศึกษาปีที่ 1/1 | ตูรายละเอียด<br>เอกสาร นร.01<br>เอกสาร นร.01<br>เอกสาร นร.01 | กดดูเอกสา<br>นร 01          |

รูปที่ 17 เลือกเอกสาร นร.01

เมื่อกดที่ปุ่มเข้าไปจะเป็นหน้าต่างแสดงรายงานดังรูป 18 ซึ่งเมื่อกดที่ปุ่ม 🔼 จะมีตัวเลือกชนิดของไฟล์ อาทิ word, excel สำหรับทำการดาวน์โหลดไฟล์เอกสารแบบนร.01 ของนักเรียนคนนี้ได้ เอกสารหน้าแรก ประกอบด้วยข้อมูลนักเรียน ข้อมูลครอบครัว และรายได้ของสมาชิกในครัวเรือน และ
 วิธีการรับเงินทุนการศึกษา ดังรูปที่ 18

| isn   ≡ sn   | ายข้อบักเรียน 🗈 แบบขอรับทุน 🗅 ฟิมฟ์แบบ นร.01 🗅 ฟิมฟ์แบบ นร.02 🗅 รายงาน                                                                                                    | ๑ คาวน์โหลด |
|--------------|----------------------------------------------------------------------------------------------------|-------------|
| วรับทุนการศึ | ลึกษานักเรียนยากจน                                                                                                    |             |
|              | U. La Labelli a matteria (1 - 2                                                                                                    |             |
| กลบ          | Pino Vext a vi                                                                                                    | -           |
|              | กลโหลดเอกสาร     แบบขอรับกุณการศึกษานักส์ขอรากของคนที่     เดงบิน พร.01 หรื     เดงบิน พร.01 หรื     เดงบิน                                                                                                    |             |
|              | รายได้เฉลี่ยย่อเดือนแยกคายเปรยเกต (บาน)                                                                                                    | -           |
|              | ที่ ความสัมพันธ์<br>สามาริมาณร์<br>สามาริมาณร์<br>สามาริมาณร์<br>สามาริมาณร์<br>สามาริมาณร์<br>(ริมาต์สามาระ<br>(ริมาต์สามาระ<br>(ริมาต์สามาระ<br>(ริมาต์สามาระ)<br>(ริมาต์สามาระ<br>(ริมาต์สามาระ)<br>(ริมาต์สามาระ<br>(ริมาต์สามาระ)<br>(ริมาต์สามาระ<br>(ริมาต์สามาระ)<br>(ริมาต์สามาระ<br>(ริมาต์สามาระ)<br>(ริมาต์สามาระ)<br>(ริมาต์สามาระ<br>(ริมาต์สามาระ)<br>(ริมาต์สามาระ)<br>(ริมาตระ)<br>(ริมาตระ)<br>(ริมาต์สามาระ)<br>(ริมาตระ)<br>(ริมาตระ)<br>(ริมาตระ)<br>(ริมาตระ)<br>(ริมาตระ)<br>(ริมาตระ)<br>(ริมาตระ)<br>(ริมาตระ)<br>(ริมาตระ)<br>(ริมาตระ)<br>(ริมาตระ)<br>(ริมาตระ)<br>(ริมาตระ)<br>(ริมาตระ)<br>(ริมาตระ)<br>(ริมาตระ)<br>(ริมาตระ)<br>( |             |
|              | 1                                                                                                    |             |
|              | 2                                                                                                    | -           |
|              |                                                                                                    | - 2         |
|              | 8                                                                                                    |             |
|              | · · · · · · · · · · · · · · · · · · ·                                                                                                    | -           |
|              | 2                                                                                                    | -           |
|              | 9                                                                                                    |             |
|              |                                                                                                    | -           |
|              | สมสายและสายสาย (รายการการ - 20)<br>สายได้ครัวด้อนเอรียน่อยน (รวมสายได้ครัวเรือน หารตัวยย้านวนสมาชิกนี้หมด ชากร้อ 2) 0.01                                                                                                    | 0           |
|              | <ol> <li>ข้อมหรองหลังเรือบ กรอกเลกรบพระที่อาศัยในบ้านปัจจุบัน ได้เครือกามกะ X หน้าข้อที่สระกับความเป็นสร้ะ (คือกให้แกกว่า 1 คำออบ)</li> </ol>                                                                                                    |             |
|              | ร.1. ตรัวก็องมีกระหรักที่ ที่มีสามกิกระ ผู้สุขธายุเกิน 20 ปี<br>[เป็นท่อแม่เดือนดียร ] ตองชุ 15-65 ปี ร่วงราย (พิมโอบักเรียน บักลักษา)                                                                                                    |             |
|              | 3.2 กลามพืชปู่อาศัย สังนี้ ไปข่ามเช่น<br>สมารณ์กรุ่มหุดไหน หรือ บ้านท่างการใสกุขึ้นบ้าน เช่น ไม่ไม่ ใบอาศาลีอร์สกุขติมไข้<br>ไม่มีท่องดังนี้เพื่อยู่อาศัยแดงบริเวณ                                                                                                    |             |
|              | 8.8 ยามหากแขรอเครอบครัว<br>- รถยามีส่วรมบุคคค 🗐 มี 📉 ไม่มี<br>- รถโมสัพ/รถประการศึกษาตัว                                                                                                    |             |
|              | - รถไอไก้ครรักวารอลิมส์นารอลิมๆ ประเภทเพียวกัน                                                                                                    |             |
|              | 5.4 เป็น(กระทะสรีสภีสับเท่ากับ (รวมเข่า)                                                                                                    |             |
|              | 5. ภาพต่ายน้ำหมัดเรียน แบบหลังผมบบรอรับทุน                                                                                                    |             |

รูปที่ 18 เอกสารแบบนร.01

 เอกสารแบบนร.01 หน้า 2 เป็นเอกสารแนบภาพถ่ายบ้านนักเรียนจำนวน 2 รูป และส่วนของการ รับรองความเป็นจริงของข้อมูล ดังรูปที่ 19

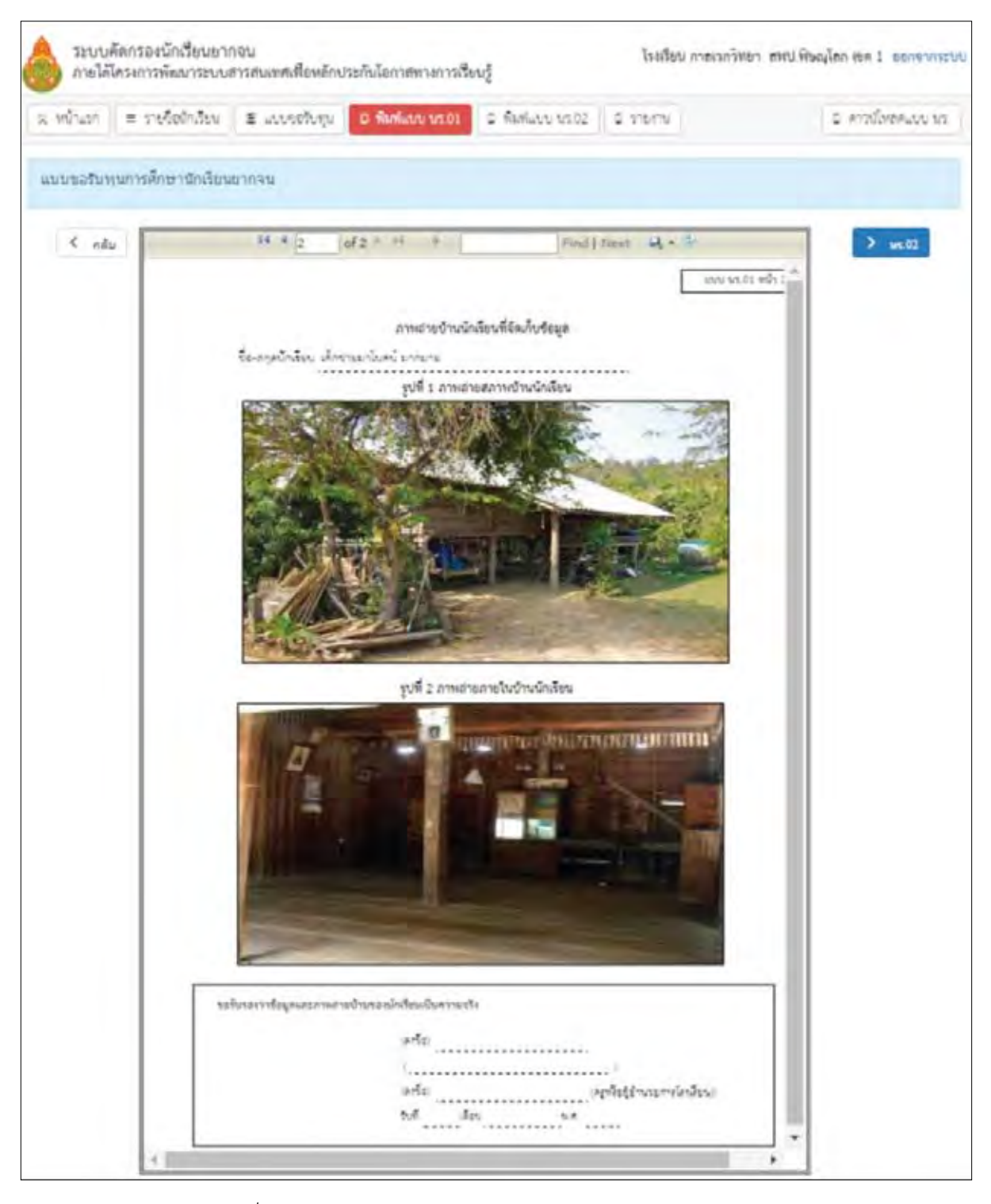

รูปที่ 19 เอกสารแนบภาพถ่ายบ้านนักเรียนและส่วนของการรับรองข้อมูล

**เอกสารแบบนร.02** เป็นแบบรับรองสถานะครัวเรือนของนักเรียน โดยจะให้ผู้คัดกรองรับรองข้อมูลว่า เป็นความจริง โดยสามารถดูรายละเอียดโดยกดที่ปุ่ม "เอกสาร นร.02" ดังรูปที่ 20

| 🍐 ระบบคัดกรองนักเรียนย<br>ภายใต้โครงการพัฒนาระเ | มากจน<br>มบสารสนเทศเพื่อหลักประกันโอกาสทางการเรียนรู้ | โรงเรียน กาลเ            | วกวิทยา สพป.พิษณุโลก เชต 1 ออกจากระบบ |
|-------------------------------------------------|-------------------------------------------------------|--------------------------|---------------------------------------|
| ≋ หน้าแรก ≡ รายชื่อนักเงียน                     | E แบบจอรับทุน C พิมพ์แบบ นร.01 C พิมพ์แบบ นร.02       | 0 รายงาน                 | <ol> <li>ดารม์โหลดแบบ นร.</li> </ol>  |
| รายชื่อนักเรียนยากจน                            |                                                       |                          |                                       |
| ประณภัศึกษาปีที่ 1                              |                                                       | <ul> <li>ห้อง</li> </ul> | • จ.เมือก                             |
| เลขบัตรประจำตัวประชาชน                          | ชื่อนามสกุล                                           | ห้องเรียน                | ดูรายละเอียด กดโหลดเอกสาร             |
| 1029384756102                                   | เด็กขาย ยินติ ต้อนรับ                                 | ประณภศึกษาปีที่ 1/1      | เอกสาร บร.                            |
| 0987878787877                                   | เด็กหญิง มานิ ลามลิ                                   | ประณภักษาปีที่ 1/1       | เอกลาร นร.02                          |
| 0912121212121                                   | ເທັດຈາຍ ນຳໂນຫນໍ ນາກນາຍ                                | ประณมศึกษาปีที่ 1/1      | เอกสาร 115.02                         |
| 9478541254785                                   | เด็กขาย พบุธ โท                                       | ประณมศึกษาบิที่ 1/1      | เอกสาร 115.02                         |

รูปที่ 20 เลือกเอกสารแนบ นร.02

เมื่อกดที่ปุ่มเข้าไปจะเป็นหน้าต่างแสดงรายงานดังรูป 21 ซึ่งเมื่อกดที่ปุ่ม 👫 จะมีตัวเลือกชนิดของไฟล์ อาทิ word, excel, pdf สำหรับทำการดาวน์โหลดไฟล์เอกสารแบบนร.02 ของนักเรียนคนนี้ได้

|                                                         | 14 4 1 of 1 + 15 0 Print ( from 14 + 15                                                                                                    |
|---------------------------------------------------------|----------------------------------------------------------------------------------------------------|
|                                                         | แบบรับรองสถานะครัวเรือนของนักเรียน                                                                                                    |
| <b>ผู้รับรอง</b><br>ซัรทะเจ้า เนาะ<br>ส่วนหน่ะ<br>รอรัว | อกกรณาหลาว)<br>นาษกองศักรปกครองส์วนท้องอินกักบินอุโหญ่บ้าน, ผู้ร่วงผู้ใหญ่บ้านอสมอห<br>บรองว่าเค.ช., ค.ญนายกน.ศ. เศึกรายค.ช.นะโน หานิขสรรศ์มิสอานฮงองครัวเรือน คำนี้ |
|                                                         | ซ้อมูลลอานะของครัวเรือน<br>(ให้ผู้รับรองเลือกสถานะครัวเรือน ตามข้อเพียงรังให้ครบถ้วน เลือกได้มากกว่า 1 รายการ)                                                       |
| 🗌 ะรับรี<br>ปักสิน                                      | โอนมีภาระพิเพิง ได้แก่ ในครอบครัวมีคนพิการ หรือผู้สูงอาทุเกิน 60 ปี หรือคนว่างราบอาทุ 15-65 ปีเพิ่ไม่ไข่<br>ขนานักศึกษา หรือเป็นพ่อแม่เดี้ยงศึดว                     |
| mnes 🗌<br>İsğm<br>İsch                                  | สังยู่อาศัยเป็นบ้านเข่า หรือสภาพข่ารุลหรุ่มไหรม หรือบ้านก่าจากรัสดุสั้นบ้าน เช่น ไม่ไม่ "โบจากเรือวัดดู<br>ไข้ หรือไม่มี<br>วมในพื่อขู่อาศัยและบริเวณ                |
| ไม่มีจะ<br>เสียว/                                       | อยแต่ส่วนบุตคล หรือรถรักอัพ หรือรถบรรรุกเล็ก หรือรถผู้ หรือรถไม่หลี่ยวรักษารถอื่นต้นเรถอื่นๆ ในประเภท<br>ใน                                                          |
| C Shin                                                  | กษตรกรที่มีพี่ดินกำกัน (รรมต่า) ไม่เกิน ( ไร่ หรือไม่มีพี่ดินกำกันเป็นของตนเอง                                                                                       |

รูปที่ 21 เอกสารแนบ นร.02

รายงานรายได้ครัวเรือนเฉลี่ยต่อคน เป็นรายงานสรุปผลรวมรายได้ของบุคคลที่มีความสัมพันธ์ กับนักเรียน เมื่อกดที่ปุ่มเข้าไปจะแสดงถึงรายชื่อนักเรียนและรายได้ครัวเรือนเฉลี่ย ซึ่งสามารถกดที่ปุ่ม สำหรับดาวน์โหลดไฟล์เอกสารได้เช่นเดียวกับรายงานแบบ นร.01

| รายงาน แบบขอรับทุนการศึกษานักเรียนยากจน |                              |                                 |  |  |
|-----------------------------------------|------------------------------|---------------------------------|--|--|
| เลขประจำคัว                             | ชื่อ-นามสกุล                 | รายได้ครัวเรือนเฉลียค่อคน (บาท) |  |  |
| 0253621254215                           | งศึกษาย ป <b>⊳วี มีไพ</b> ร  | 6,500.0                         |  |  |
| 0908888888880                           | เด็กชาย มีนา พึงโจ           | 1,045.0                         |  |  |
| 0909090909444                           | นางสาว สุนันท์ ชาดติ         | 1,500.0                         |  |  |
| 091212121212121                         | เด็กงาย มาในคน์ มากมาย       | 2,500.0                         |  |  |
| 0912345678901                           | เด็กชาย อนุชิด โกสิน         | 3,750.0                         |  |  |
| 0920159120001                           | เด็กหญิง เพ็ญพิศุทธิ์ ดวงใจ  | 2,028.0                         |  |  |
| 0920159120002                           | เด็กหญิง บริรัตบ์ สารดิ      | 50.0                            |  |  |
| 098111111110                            | บาย ไทรัตน์ สังเคราะห์       | 2,166.0                         |  |  |
| 1203256452123                           | เด็กขาย คุณากร พุทธโรศัย     | 2,740,0                         |  |  |
| 1253262120215                           | เล็กชาย ประธิป ศีโส          | 2,500.0                         |  |  |
| 1253625321256                           | เด็กราย คุณา พุทธไร          | 3,800.0                         |  |  |
| 1669900136091                           | เด็กหญิง สุนันทา ทัพเป็นไทย  | 7,000.0                         |  |  |
| 1669900136092                           | ເຈົ້າหญิง ວິດາວັດ ວິກັນຍາເຮັ | 2,533.0                         |  |  |
| 1669900136093                           | นาะ อารยา วิชา               | 8,000.0                         |  |  |
| 1729900138165                           | เด็กหญิง กนี้จฐา คนสวย       | 2,500.0                         |  |  |
| 2536212523256                           | เด็กชาย คณา ศัยสาร           | 32,539.0                        |  |  |
| 3344312456431                           | เด็กขาย จันเกษม มีขาด        | 2,666.0                         |  |  |
| 4372280000000                           | นาะสาว บุฒิกา ปภาพัฒนใกมุท   | 0.0                             |  |  |
| 5454521598556                           | เด็กขาย ตาโต เมืองจันทร์     | 0.0                             |  |  |
| 6014210000000                           | นางสาว ภาณี ธนอัครโภคิน      | 1,705.0                         |  |  |
| 8955887744120                           | เด็กชาย สวัสดิ เมืองจันทร์   | 0.0                             |  |  |
| 9478541254785                           | เด็กงาย พทุธ โท              | 2,500.0                         |  |  |

รูปที่ 22 การดูรายงานรายได้ครัวเรือนเฉลี่ยต่อคน

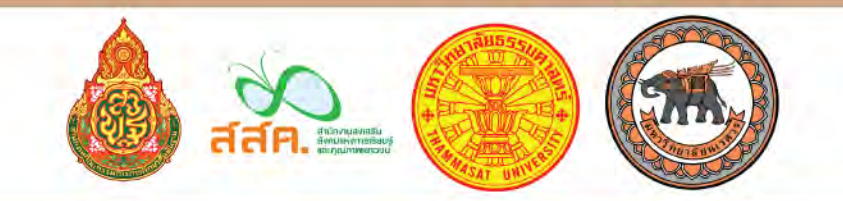

ดารน์โหลดคู่มือได้ที่นี่

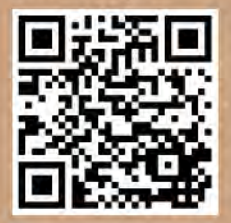